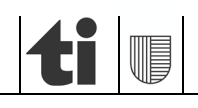

**Centro di competenza in materia di commesse pubbliche** 6501 Bellinzona www.ti.ch/cccpubb

# PORTALE OFFERENTI Manuale d'utilizzo Ad uso degli offerenti

# 0. Indice

# Α

| Allegato 2 Certificati da caricare |      |
|------------------------------------|------|
|                                    | . 28 |
| Azioni                             | . 12 |

# С

| Caricamento certificati settoriali | 17 |
|------------------------------------|----|
| Certificati invalidati             | 19 |
| Certificato di conformità          | 26 |
| Credenziali errate                 | 23 |
|                                    |    |

# D

| Descrizione dei ruoli sul Portale offerenti | 6    |
|---------------------------------------------|------|
| Dossier qualificato                         | . 18 |
| Dossier visionato                           | . 18 |

# G

| Gestione dei certificati | 12 |
|--------------------------|----|
| Gestione del profilo     | 21 |

# Ι

| Informazioni sul documento | 17 |
|----------------------------|----|

# L

| Lista CCL | . 25 |
|-----------|------|
| Login     | . 22 |

# М

| Menu utente             | 20 |
|-------------------------|----|
| Modifica della password | 21 |

# 0

# Ρ

| Password dimenticata            | 23 |
|---------------------------------|----|
| Presentazione Portale offerenti | 3  |

# R

| Registrazione                                                 | 8 |
|---------------------------------------------------------------|---|
| Richiesta di verifica (da parte degli enti di certificazione) | 5 |

# S

| Scaricabile dal committente |   |
|-----------------------------|---|
| Scaricabile dall'offerente  |   |
| Stato dei certificati       |   |
| Stato dossier               |   |
| Storico                     |   |
| Struttura generale          | 7 |

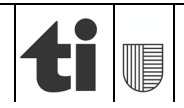

## 1. Presentazione Portale offerenti

Contestualmente alla revisione della Legge sulle commesse pubbliche (LCPubb) e del relativo Regolamento di applicazione (RLCPubb/CIAP), entrati in vigore il 1. marzo 2022, è introdotta la piattaforma informatica **Portale offerenti** (www.offerenti.ti.ch).

L'utilizzo del Portale offerenti da parte degli offerenti è facoltativo.

La consultazione dei dati del *Portale offerenti* è pubblica e gratuita. Le informazioni accessibili al pubblico sono però limitate a quelle raffigurate nella tabella sottostante.

| ▲<br>Offerente                                         | Numero<br>dipendenti | Numero<br>d'ordine  | Oneri sociali, imposte e parità<br>uomo-donna (art. 39<br>RLCPubb/CIAP) | Settore (art. 39<br>RLCPubb/CIAP)                | art. 34<br>RLCPubb/CIAP |
|--------------------------------------------------------|----------------------|---------------------|-------------------------------------------------------------------------|--------------------------------------------------|-------------------------|
| Test Fusco<br>Via di prova 12,<br>6500 Bellinzona (TI) | 1                    | CHE-<br>123.456.789 | ~                                                                       | Controllo da eseguire da parte del committente * | Grafico                 |

Lo strumento evita agli offerenti di dover produrre per ogni commessa una mole notevole di documenti, questo tramite la produzione, di regola, due volte all'anno di tutti gli attestati previsti dall'art. 39 RLCPubb/CIAP. Ossia delle dichiarazioni attestanti l'avvenuto pagamento di: *AVS/AI/IPG/AD; Assicurazione perdita di guadagno in caso di malattia; SUVA o istituto analogo (Assicurazione contro gli infortuni AINF); Cassa pensione (LPP); Imposte alla fonte; Imposte federali, cantonali e comunali; Imposte sul valore aggiunto (IVA); Pensionamento anticipato (PEAN); Contributi professionali (cpv.1).* Rispettivamente, della dichiarazione del *rispetto di un contratto collettivo di lavoro, di un contratto nazionale mantello o di un contratto normale di lavoro (cpv. 2) e dell'autocertificazione del rispetto della parità di trattamento tra uomo e donna (cpv. 3).* 

L'offerente può registrarsi al *Portale offerenti* e caricare i certificati che per ogni commessa è chiamato a fornire ai vari committenti. Il sistema controllerà la regolarità dei documenti secondo i disposti dell'art. 39 cpv. 4 e 5 RLCPubb/CIAP, e l'offerente sarà inserito in un elenco indicante la validità di tutti gli attestati in questione ( $\checkmark$ ) e dell'eventuale settore (CCL) nel quale lo stesso è abilitato a operare. Quando applicabile l'offerente potrà inoltre inserire anche i titoli di studio di un titolare, direttore o membro dirigente effettivo che partecipa alla gestione della medesima con presenza superiore al 50% della normale durata del lavoro per le verifiche ai sensi dell'art. 34 cpv. 3 lett a RLCPubb/CIAP.

L'offerente che utilizza il *Portale offerenti* è soggetto a una tassa annua di 200 franchi, da versare anticipatamente (art. 39c cpv. 2 RLCPubb/CIAP) tramite il servizio di pagamento online eServices.

L'offerente è responsabile delle informazioni sul suo conto inserite sul *Portale offerenti* (art. 20a cpv. 2 LCPubb).

In caso di assenza o di scadenza di uno o più attestati, oppure se l'offerente non si è iscritto, non sarà visibile nell'elenco. <u>Attenzione</u>: ciò non significa che l'offerente non sia idoneo dal profilo degli artt. 34 e 39 RLCPubb/CIAP, ma semplicemente che le dichiarazioni dovranno essere inserite/aggiornate nel *Portale offerenti* (se l'offerente si è già registrato) o essere prodotte in forma cartacea dagli offerenti entro la data determinante per l'inoltro delle offerte. Rispettivamente che, se dopo il termine di inoltro risultassero mancanti delle dichiarazioni, il committente – per raccomandata nel caso di concorsi – potrà richiederne la produzione entro un congruo termine (art. 39a cpv. 4 lett. b RLCPubb/CIAP).

Inoltre, per gli offerenti con sede o domicilio nel Cantone Ticino, lo strumento fa capo (senza costi aggiuntivi) a informazioni disponibili internamente all'Amministrazione cantonale, in particolare permette di raccogliere direttamente la conferma della situazione conforme (tramite visto) presso la

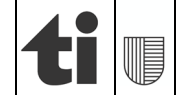

Cassa cantonale di compensazione AVS/AI/IPG/AD/AF (unicamente per gli affiliati a questa cassa), l'Ufficio delle imposte alla fonte e del bollo e l'Ufficio esazioni e condoni.

Lo strumento informerà altresì l'offerente sull'avvicinarsi della scadenza di una certificazione tramite puntuali e-mail e con l'invito di voler caricare la certificazione aggiornata alfine di restare visibili nell'elenco pubblico.

# Si consiglia ai committenti di inserire nella documentazione di gara la possibilità di far uso del Portale offerenti, richiamando, in merito alle prove dei criteri di idoneità, in dettaglio:

"Per le dichiarazioni di cui all'art. 39 RLCPubb/CIAP è sufficiente la produzione della relativa documentazione sul Portale offerenti (*www.offerenti.ti.ch*). La verifica da parte del committente sarà espletata alla data del termine per l'inoltro delle offerte e alla data di aggiudicazione. Qualora l'offerente non dovesse figurare nell'elenco del *Portale offerenti*, o figurasse senza indicazione dell'eventuale settore (CCL) o del titolo di studio se richiesti, il committente procederà ai sensi dell'art. 39a cpv. 4 lett. b RLCPubb/CIAP a richiedere la documentazione cartacea fissando un termine perentorio di esecuzione. Resta riservata la facoltà del committente di richiedere in ogni tempo gli attestati originali per verifica".

Per le commesse edili tale disposizione dovrà figurare alla pos. 252.100 delle disposizioni particolari CPN 102.

# Nota bene:

Il risultato della verifica dell'art. 34 RLCPubb/CIAP è stato implementato unicamente per le commesse edili e per alcune commesse di servizio. Per tutte le altre commesse, il committente dovrà verificare l'idoneità tecnica tramite le usuali modalità (cartacee).

L'art. 34 RLCPubb/CIAP non si applica alle commesse di fornitura.

In caso di problemi con la verifica formale o col programma informatico contattare il committente di riferimento / richiedente della documentazione, in particolare:

- Cancelleria dello Stato:
  - Centro di competenza in materia di commesse pubbliche (CCCPubb), tel. 091 814 30 23, e-mail: <u>can-cccpubb@ti.ch</u>
- Dipartimento del territorio:
  - Divisione delle costruzioni (Dc), Ufficio delle commesse pubbliche e della programmazione (Ucp), tel. 091 814 27 77, e-mail: <u>dt-dc.commesse@ti.ch</u>
- Dipartimento delle finanze e dell'economia:
  - Sezione della logistica (SL), Servizio appalti. tel. 091 814 78 58, e-mail: <u>dfe-</u> <u>sl.appalti@ti.ch</u>
  - Centro sistemi informativi (CSI), Area della gestione amministrativa, tel. 091 814 10 00, email: <u>dfe-csi.onerisociali@ti.ch</u>
- Dipartimento dell'educazione, della cultura e dello sport:
  - Divisione della scuola (DS), te. 091 814 18 09, email: decs-ds@ti.ch
  - Sezione amministrativa (SA), Ufficio della refezione e dei trasporti scolastici (Urts), tel. 091 814 34 10, e-mail: <u>decs-urts@ti.ch</u>
- Dipartimento della sanità e della socialità:
  - Centro di competenza in materia di commesse pubbliche (CCCPubb), tel. 091 814 30 23, e-mail: <u>can-cccpubb@ti.ch</u>

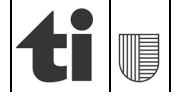

- Organizzazione sociopsichiatrica cantonale (OSC), tel. 091 816 55 56, email: <u>dss-osc@ti.ch</u>
- Dipartimento delle istituzioni:
  - Polizia cantonale, Servizio finanze, statistica e controlling, tel. 091 814 08 73, e-mail: <u>servizio.finanze@polca.ti.ch</u>
  - Divisione della giustizia, Strutture carcerarie, tel. 091 815 00 14, e-mail: <u>di-</u> <u>penitenziario.cantonale@ti.ch</u>

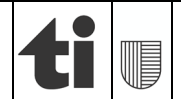

6 di 29

# 2. Descrizione dei ruoli sul Portale offerenti

Sulla piattaforma informatica Portale offerenti vi sono diversi attori in gioco con specifici ruoli. Nella tabella seguente vengono descritti i diversi compiti a loro assegnati.

| Ruolo                                                         | Descrizione                                                                                                    |
|---------------------------------------------------------------|----------------------------------------------------------------------------------------------------|
| Offerente                                                     | <ul> <li>Rappresenta l'offerente che partecipa alle commesse pubbliche.</li> <li>Carica i certificati di cui dispone nel sistema in formato digitale (pdf).</li> <li>Richiede agli Enti di certificazione, se affiliati ad essi e se con sede o domicilio nel Cantone Ticino, che utilizzano la piattaforma le relative certificazioni (AVS/AI/IPG/AD, Imposte alla fonte, Imposte federali e cantonali). Gli Enti di certificazione confermano direttamente attraverso la piattaforma la situazione dell'offerente. Gli Enti non rilasciamo alcuna dichiarazione scritta né in forma digitale.</li> </ul> |
| Committente                                                   | <ul> <li>Rappresenta l'ente appaltante che deve verificare l'idoneità sancita dagli artt. 34 e 39 RLCPubb/CIAP nell'ambito di una commessa pubblica.</li> <li>I committenti visualizzano unicamente le informazioni pubbliche dei dossier offerenti vidimati e verificati dai Superutenti.</li> </ul>                                                                                                    |
| Superutente                                                   | <ul> <li>Il Superutente si occupa di verificare e validare (o meno) i dati (certificati) caricati dagli offerenti e ne approva la pubblicazione per tutti i committenti.</li> <li>I Superutenti sono definiti tramite direttiva emanata dal Consiglio di Stato (art. 39b cpv. 3 RLCPubb/CIAP) e pubblicata sul presente portale.</li> </ul>                                                                                                    |
| Usermanager                                                   | L'Usermanager si occupa di gestire le e-mail di Login.                                                                                                    |
| Ente di certificazione<br>(dell'Amministrazione<br>cantonale) | <ul> <li>È l'entità che rilascia le certificazioni richieste dalla procedura di verifica d'idoneità dell'offerente. Sono l'Istituto delle assicurazioni sociali (IAS), l'Ufficio delle imposte alla fonte e del bollo e l'Ufficio esazione e condoni.</li> <li>Gli Enti di certificazione forniscono la validazione direttamente nel sistema e non rilasciano alcun documento, in questa maniera sia il Superutente sia il Committente non conoscono l'entità dei pagamenti.</li> </ul>                                                                                                    |
| Autorità di vigilanza                                         | <ul> <li>Entità che inserisce le eventuali esclusioni dalle aggiudicazioni per un determinato periodo (sanzioni) per uno specifico offerente secondo quanto indicato in <u>www.ti.ch/commesse</u> - (UVCP).</li> </ul>                                                                                                    |
| Gestore della tassa                                           | <ul> <li>È l'entità che controlla l'avvenuto pagamento della tassa d'utilizzo da parte dell'offerente e ne conferma la sua validità sul<br/>Portale offerenti - (CCCPubb).</li> </ul>                                                                                                    |
| Amministratore                                                | <ul> <li>È l'amministratore del sistema. Con riferimento all'art. 39b cpv. 2 RLCPubb/CIAP, l'amministratore è il Centro di competenza in materia di commesse pubbliche (CCCPubb).</li> <li>Gestisce gli utenti e gli accessi alla piattaforma.</li> <li>Accede alla configurazione del sistema e può modificarla.</li> <li>Corregge eventuali anomalie.</li> <li>Verifica i log applicativi.</li> </ul>                                                                                                    |

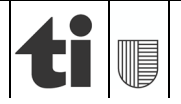

# 3. Struttura generale

Il programma, in linea generale, si presenta nella forma seguente.

| Intestazione¶                                                                     | Utente¶                                                                                                    | Aiuto¶                                                                                                    |
|-----------------------------------------------------------------------------------|----------------------------------------------------------------------------------------------------|----------------------------------------------------------------------------------------------------|
| Q Ricerca Offerenti                                                               |                                                                                                    |                                                                                                    |
| Nome Città Richiesta azione Situazione al Cualificato Recentemente Modificato 000 | 05.12.2017 Q                                                                                                    | L Cerco                                                                                                    |
| Dati anagrafici Identificativo Art. 39 cpv 1 Art. 39 cpv 2                        | A                                                                                                    | ioni                                                                                                    |
|                                                                                   |                                                                                                    |                                                                                                    |
| Pagina·principale¶                                                                |                                                                                                    |                                                                                                    |
|                                                                                   |                                                                                                    |                                                                                                    |
|                                                                                   |                                                                                                    |                                                                                                    |
|                                                                                   |                                                                                                    |                                                                                                    |
| ka la la la la la la la la la la la la la                                         |                                                                                                    |                                                                                                    |
|                                                                                   | Intestazione         Richiesta azione         Outificato         Recentemente Modificato         Dati anagrafici         Identificativo         Art. 39 cpv 1         Art. 39 cpv 1 | Intestazione¶       Utente¶         Recentemente Modificato       Imagenti de la la Scrinda guilificatio         Dati anagrafici       Identificativo         Art. 39 cpv 1       Art. 39 cpv 2         Imagenti de la la scrinda guilificativo       Identificativo         Pagina-principale¶ |

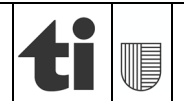

# 4. Offerente

## 4.1 Registrazione

Per creare un profilo offerente, è sufficiente recarsi sulla pagina principale del portale offerenti, al seguente indirizzo: <u>https://www.offerenti.ti.ch</u>

| ti I Repubblica e Cantone<br>Ticino                | Portale offerenti<br>Verifica formale dell'offerente |                                                                        | ?<br>Help- |
|----------------------------------------------------|------------------------------------------------------|------------------------------------------------------------------------|------------|
| Accedi                                             | Portale offerenti Verifica formale dell'offerente    | Registrati      Email      Non sono un robot     Prage 1      Conforma | ?<br>Hulp+ |
| CDAPP 1.1.3 - C - TEST - 1<br>11.12.2018 - 14.34 《 |                                                      |                                                                        |            |

Inserire un indirizzo e-mail valido ed effettuare la verifica di sicurezza tramite ReCaptcha (controllo di riconoscimento di utenti umani), quindi premere "Conferma".

| ti I Repubblica e Cantone | Portale offerenti               |                                                                                                    | ?     |
|---------------------------|---------------------------------|----------------------------------------------------------------------------------------------------|-------|
| Ticino                    | Verifica formale dell'offerente |                                                                                                    | Help- |
| ▲ Accedi                  |                                 | Registrati<br>Email *<br>controsistemiinformativi+99@gms<br>Non sono un robot<br>Conformativi<br>Conformativi<br>Conformativi<br>Conformativi |       |

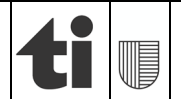

## **ATTENZIONE**

L'indirizzo e-mail inserito sarà utilizzato per l'accesso (Login) al *Portale offerenti* e non potrà essere modificato in seguito.

Si consiglia vivamente di utilizzare una e-mail aziendale generica (es. info@.., segreteria@...) e non quella riferita ad un collaboratore (e-mail personale).

A registrazione avvenuta verrà inviata una e-mail di conferma all'indirizzo indicato precedentemente.

| Repubblica e Cantone<br>Ticino             | Portale offerenti Verifica formale dell'offerente                                                                         | ?<br>Help- |
|--------------------------------------------|----------------------------------------------------------------------------------------------------|------------|
| Accedi                                     | Registrazione     Registrazione avvenuta con successo.     Controlla la tua casella email e segui le istruzioni ricevute. |            |
|                                            |                                                                                                    |            |
|                                            |                                                                                                    |            |
|                                            |                                                                                                    |            |
| CDAPP 1.1.3 TEST - 1<br>11.12 2018 - 18.00 |                                                                                                    |            |

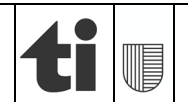

| tiu Repubblica e Cantone<br>Ticino          | Portale offerenti<br>Verifica formale dell'offerente |                            | م centrosisteminformativi+90@gmail.com ب Help ب |
|---------------------------------------------|------------------------------------------------------|----------------------------|-------------------------------------------------|
| Dossier                                     |                                                      | 💄 Inserisci nuova Password |                                                 |
|                                             |                                                      | Inserisci Password *       |                                                 |
| CDAPP 1.1.3 TEST - 1<br>11.12 2018 - 1800 《 |                                                      |                            |                                                 |

Per procedere con l'impostazione della password, cliccare il link riportato nel testo dell'e-mail.

Creare una password che soddisfi i criteri menzionati.

A password impostata, premere "Conferma".

L'operazione non è possibile se la password non soddisfa i requisiti oppure vi è stato un errore nel suo reinserimento. Ripetere la procedura d'impostazione o scegliere una password alternativa.

Dopo aver impostato la password, si è indirizzati alla pagina di creazione del Profilo utente.

Affinché il profilo sia valido, è necessario inserire correttamente tutte le informazioni richieste.

| Repubblica e Cantone<br>Ticino | Portale offerenti<br>Verifica formale dell'offerente |                                       | centrosistemiinformativi+99@gmail.com + Help + |
|--------------------------------|------------------------------------------------------|---------------------------------------|------------------------------------------------|
| Dossier                        |                                                      |                                       |                                                |
|                                | Creazione Profilo                                    |                                       |                                                |
|                                | Natura giuridica *                                   | Società anonima 🔻                     |                                                |
|                                | Numero d'ordine *                                    | CHE-999.999.999                       |                                                |
|                                |                                                      | CHE-XXX.XXX.XXX                       |                                                |
|                                | Ragione sociale *                                    | Test SA                               |                                                |
|                                | Indirizzo *                                          | Indirizzo                             |                                                |
|                                | CAP *                                                | 6500                                  |                                                |
|                                | Luogo *                                              | Bellinzona                            |                                                |
|                                | Cantone *                                            | Ticino                                |                                                |
|                                | Telefono contatto *                                  | +41919999999                          |                                                |
|                                | Email contatto *                                     | centrosistemiinformativi+99@gmail.com |                                                |
|                                | Numero dipendenti *                                  | 99                                    |                                                |
|                                | Affiliazione IAS *                                   | Si                                    |                                                |
| CDAPP 1.1.3 TEST - 1           |                                                      | ✓ Conferma                            |                                                |
| 11.12.2010 - 10.00             |                                                      |                                       |                                                |

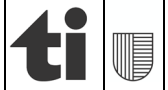

<u>Nota bene:</u> l'inserzione dei dati varia in funzione della natura giuridica dell'offerente, selezionabile nell'apposito menu a tendina, per uno specchietto riassuntivo si rimanda all'allegato 1.

Se la creazione del profilo è riuscita, si verrà reindirizzati alla pagina principale offerenti.

In caso contrario, verificare i dati immessi.

Nota bene:

- Ragione sociale: inserire il nome della ditta/società indicato a Registro di commercio.
- Affiliazione IAS (Istituto delle assicurazioni sociali): rispondere "SÌ" unicamente se si è affiliati alla cassa cantonale di compensazione AVS/AI/IPG per i contributi AVS/AI/IPG/AD.
- Committente di riferimento: selezionare il servizio per il quale vengono, di regola, svolte più commesse.

### Avvertenza:

L'utilizzo del Portale offerenti è soggetto ad una tassa annua di 200 franchi, da versare anticipatamente. Nella sezione "Portale offerenti" è visualizzato lo stato, la data di scadenza e la modalità per effettuare il pagamento. Il pagamento avviane unicamente tramite il servizio online eServices del Cantone. Cliccando sull'icona a siete reindirizzati sulla piattaforma eService per procedere al pagamento tramite carta di credito.

Nella sezione "Certificati Generali" è visibile la lista di certificati obbligatori richiesti per tutti gli offerenti, indipendentemente dal tipo di commessa.

| ti Repubblica e Cantone<br>Ticno            | Portale offerenti<br>Verifica idoneità dell'offerente |                         |       |                 |              |                    |         | aate                 | atore brune@i.ch + Heb + |
|---------------------------------------------|-------------------------------------------------------|-------------------------|-------|-----------------|--------------|--------------------|---------|----------------------|--------------------------|
| Dossier                                     | Dossier                                               |                         |       |                 |              |                    |         |                      |                          |
| Q Ricerca offerenti                         | Numero d'ordine                                       | CHE-000.000.000         |       |                 |              | Racione sociale    | Test06/ | 1                    |                          |
|                                             | Natura giuridica                                      | Società anonima         |       |                 |              | Recapito           | Via XY. | 6500 Bellinzona (TI) |                          |
|                                             | Indirizzo email                                       | salvatore bruno@ti.ch   |       |                 |              | Numero di telefono | +41000  | 0000                 |                          |
|                                             | Stato                                                 | Qualificato             |       |                 |              | Scadenza qualifica | 01.09.2 | 022                  |                          |
|                                             | Numero dipendenti                                     | 9                       |       |                 |              | Ultima modifica    | 08.08.2 | 022                  |                          |
|                                             | Committente di riferimento                            | Cancelleria dello Stato |       |                 |              |                    |         |                      |                          |
|                                             | Situazione al                                         | 68.08.2022              |       |                 |              |                    |         |                      |                          |
|                                             |                                                       |                         |       |                 |              |                    |         |                      |                          |
|                                             | Portale offerenti                                     |                         |       |                 |              |                    |         |                      |                          |
|                                             | Elemento                                              |                         |       | Inizio validità |              | Scadenza           | Stato   | Azioni               |                          |
|                                             | Tassa utilizzo Portale offerenti                      |                         |       | 09.06.2022      |              | 09.06.2023         | ~       |                      |                          |
|                                             |                                                       |                         |       |                 |              |                    |         |                      |                          |
|                                             | Certificati generali                                  |                         |       |                 |              |                    |         |                      |                          |
|                                             | Nome certificato                                      |                         | Stato | Scadenza        | Osservazioni |                    |         | Azioni               |                          |
|                                             | AVS/AI/IPG/AD Contributi pantetici                    |                         | ~     | 01.12.2022      |              |                    |         | 1 ×                  | v                        |
|                                             | Assicurazione perdita di guadagno in ca               | iso di malattia         | ~     | 01.09.2022      |              |                    |         | 110                  | v                        |
|                                             | SUVA o istituto analogo                               |                         | ~     | 01.02.2023      |              |                    |         | ± ±                  | v                        |
|                                             | Cassa pensioni LPP                                    |                         | ~     | 25.11.2022      |              |                    |         | 1 + 1                | ×                        |
|                                             | Imposte alla fonte                                    |                         | ~     | 09.12.2022      |              |                    |         | *                    | v                        |
| CDAPP 2.0.10 TEST - 201<br>05.052022 - 1521 | Imposte cantonali e federali                          |                         | *     | 09.12.2022      |              |                    |         | *                    | ¥                        |

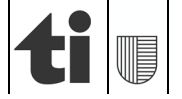

# 4.2 Gestione dei certificati

Per completare il proprio profilo offerente, occorre inserire i giustificativi richiesti nella schermata "Certificati Generali".

| ortale offerenti<br>erifica idoneità dell'offerente                                        |                                                                                                    |           |                                                                    |                                                                                                    |                                                                                                    |                                                                                                    |                                                                                                    | alvatore bruno@il.ch + He                                                                                                    |
|--------------------------------------------------------------------------------------------|----------------------------------------------------------------------------------------------------|-----------|--------------------------------------------------------------------|----------------------------------------------------------------------------------------------------|----------------------------------------------------------------------------------------------------|----------------------------------------------------------------------------------------------------|----------------------------------------------------------------------------------------------------|----------------------------------------------------------------------------------------------------|
| Stato                                                                                      | Qualificato                                                                                                    |           |                                                                    |                                                                                                    | Scadenza qualifica                                                                                                    | 01.09                                                                                                    | 2022                                                                                                  |                                                                                                    |
| Numero dipendenti                                                                          | 9                                                                                                    |           |                                                                    |                                                                                                    | Ultima modifica                                                                                                    | 08.08                                                                                                    | 2022                                                                                                  |                                                                                                    |
| Committente di riferimento                                                                 | Cancelleria dello Stato                                                                                                    |           |                                                                    |                                                                                                    |                                                                                                    |                                                                                                    |                                                                                                    |                                                                                                    |
| Situazione al                                                                              | 08.08.2022                                                                                                    |           |                                                                    |                                                                                                    |                                                                                                    |                                                                                                    |                                                                                                    |                                                                                                    |
|                                                                                            |                                                                                                    |           |                                                                    |                                                                                                    |                                                                                                    |                                                                                                    |                                                                                                    |                                                                                                    |
| Portale offerenti                                                                          |                                                                                                    |           |                                                                    |                                                                                                    |                                                                                                    |                                                                                                    |                                                                                                    |                                                                                                    |
| Elemento                                                                                   |                                                                                                    |           | Inizio validità                                                    |                                                                                                    | Scadenza                                                                                                    | Stato                                                                                                    | Azioni                                                                                                |                                                                                                    |
| Tassa utilizzo Portale offerenti                                                           |                                                                                                    |           | 09.06.2022                                                         |                                                                                                    | 09.06.2023                                                                                                    | ~                                                                                                    |                                                                                                    |                                                                                                    |
| Nome certificato                                                                           | 1                                                                                                    | Stato     | Scadenza                                                           | Osservazioni                                                                                                    |                                                                                                    |                                                                                                    | Azioni                                                                                                |                                                                                                    |
| Nome certificato                                                                           | 1                                                                                                    | Stato     | Scadenza                                                           | Osservazioni                                                                                                    |                                                                                                    |                                                                                                    | Azioni                                                                                                |                                                                                                    |
| AVS/AI/IPG/AD Contributi paritetici                                                        |                                                                                                    | ~         | 01.12.2022                                                         |                                                                                                    |                                                                                                    |                                                                                                    | 2 2                                                                                                   | v                                                                                                    |
| Assicurazione perdita di guadagno in caso di                                               | malattia                                                                                                    | ~         | 01.09.2022                                                         |                                                                                                    |                                                                                                    |                                                                                                    | 1 2 0                                                                                                 | ۷                                                                                                    |
| SUVA o istituto analogo                                                                    |                                                                                                    | ~         | 01.02.2023                                                         |                                                                                                    |                                                                                                    |                                                                                                    | <u>*</u> *                                                                                            | v                                                                                                    |
| Cassa cassioni I DD                                                                        |                                                                                                    |           |                                                                    |                                                                                                    |                                                                                                    |                                                                                                    |                                                                                                    |                                                                                                    |
| Gassa persion crr                                                                          |                                                                                                    | ~         | 25.11.2022                                                         |                                                                                                    |                                                                                                    |                                                                                                    | 1 2 3                                                                                                 | v                                                                                                    |
| Imposte alla fonte                                                                         |                                                                                                    | ~         | 25.11.2022<br>09.12.2022                                           |                                                                                                    |                                                                                                    |                                                                                                    | *                                                                                                    | v                                                                                                    |
| Imposte alla fonte Imposte cantonali e federali                                            |                                                                                                    | * *       | 25.11.2022<br>09.12.2022<br>09.12.2022                             |                                                                                                    |                                                                                                    |                                                                                                    | ****                                                                                                  | v<br>                                                                                                    |
| Imposte alla fonte Imposte cantonali e federali Imposte comunali                           |                                                                                                    | * * *     | 25.11.2022<br>09.12.2022<br>09.12.2022<br>07.10.2022               |                                                                                                    |                                                                                                    |                                                                                                    | * * D<br>*<br>*                                                                                       | v<br>v<br>v                                                                                                    |
| Imposte alla fonte<br>Imposte cantonali e federali<br>Imposte comunali<br>Imposte comunali |                                                                                                    | * * * * * | 25.11.2022<br>09.12.2022<br>09.12.2022<br>07.10.2022<br>30.09.2022 |                                                                                                    |                                                                                                    |                                                                                                    | ** )<br>*<br>*<br>*<br>*                                                                              | ><br>><br>><br>><br>><br>><br>><br>>                                                                                                    |
|                                                                                            | India definitenti<br>India dorali definitento<br>Stato<br>Numero dipendenti<br>Committente di inferimento<br>Situazione al<br>Portale offerenti<br>Elemento<br>Tassa utilizzo Portale offerenti<br>Elemento<br>Tassa utilizzo Portale offerenti<br>Nome certificati<br>Avisi/ANPG/AD Contributi pantetsci<br>Avisi/ANPG/AD Contributi pantetsci<br>Assicurazione perdita di guadagno in caso di<br>SUVA o tottuto analogo |           |                                                                    | Stato       Qualificatio         Numero dipendents       9         Committente di inferimento       Cancelloria dello Stato         Situazione al       100.00.2022         Portale offerenti       00.00.2022         Portale offerenti       1nizio validità         Tassa utilizzo Portale offerenti       09.06.2022         Certificati generali       09.06.2022         Stato       Stato         Stato       Scadenza         Avis/AsiPG/AD Contributi partelsci       ✓       01.12.2022         Avis/AsiPG/AD Contributi partelsci       ✓       01.02.202         Stuto analogo       ✓       01.02.202 | state diversit diversite<br>Stato Committenee di inferimento Cancelleria dello Stato<br>Situazione al    Portale offerenti   Portale offerenti   Portale offerenti   Portale offerenti   Portale offerenti   Portale offerenti   Portale offerenti  Portale offerenti Portale offerenti Portale offerenti Por | state diversit diversits<br>stato Outsificatio Outsificatio Stato<br>Stato Outsificatio 9 Utilina modifica<br>Committente di inferimento Cancelleria dello Stato<br>situazione al   Portale offerenti  Portale offerenti  Elemento Inizio validità Scadenza 90.06.2022  Portale offerenti 90.06.2022 90.05.2023  Portale offerenti 90.06.2022 90.05.2023 90.05.2023 90.05.202 90.05.202 90.05.20 90.05.20 90.05.20 90.05.20 90.05.20 90.05.20 90.05.20 90.05.20 90.05.20 90.05.20 90.05.20 90.05.20 90.05.20 | state diversit directions<br>state diversit directions<br>state direction directions<br>strutzione al | Stato       Qualificatio       Scadenza qualifica       01.09.2022         Numero dipendenti       9       Uttima modifica       00.00.2022         Committente di inferimento       Canceleria dello Stato       0       00.00.2022         Situazione al       1       00.00.2022       0       0         Portale offerentil       00.00.2022       0       0       0         Portale offerentil       00.00.2022       0       0       0         Portale offerentil       1       1       1       0       0       0       0         Portale offerentil       0       00.00.2022       0       0       0       0       0       0       0       0       0       0       0       0       0       0       0       0       0       0       0       0       0       0       0       0       0       0       0       0       0       0       0       0       0       0       0       0       0       0       0       0       0       0       0       0       0       0       0       0       0       0       0       0       0       0       0       0       0       0 <t< td=""></t<> |

Le procedure relative ai certificati ed al loro stato sono elencate nei capitoli da 4.2.1 a 4.2.3.

# NOTA BENE

La sezione "Certificati Generali" si attiva solamente dopo la validazione dell'avvenuto pagamento della tassa di utilizzo del *Portale offerenti.* 

 4.2.1
 Azioni

 ▲
 Carica PDF certificato

 ▲
 Scarica modello

 ▲
 Richiedi verifica

 ▲
 Apri dettaglio

 ▲
 Chiudi dettaglio

 ▲
 Scarica PDF certificato

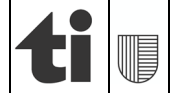

Per aggiungere un certificato è sufficiente premere sull'icona "Carica PDF certificato".

Se esiste un modello-tipo, quest'ultimo è scaricabile tramite l'icona "**Scarica modello**". Lo stesso, debitamente compilato in tutte le sue parti, è poi da caricare quale PDF certificato, come sopra.

Per offerenti con <u>sede o domicilio nel Cantone Ticino</u>, la verifica di alcuni dati avviene tramite l'apposita icona "**Richiedi verifica**" agli Enti di certificazione.

Le icone "Apri dettaglio" / "Chiudi dettaglio" consentono la visione di dettagli sui vari certificati caricati, quali la persona/ufficio (se il certificato viene validato) e il motivo della mancata validazione (se il certificato non è valido).

Tramite l'apposita icona, è poi possibile scaricare e visualizzare ogni PDF caricato dall'offerente.

L'icona "**Pagamento tassa**" attiva la procedura di pagamento della tassa d'uso. Si viene reindirizzati sulla piattaforma eServices del Cantone per procedere al pagamento tramite carta di credito.

4.2.2 Stato dei certificati

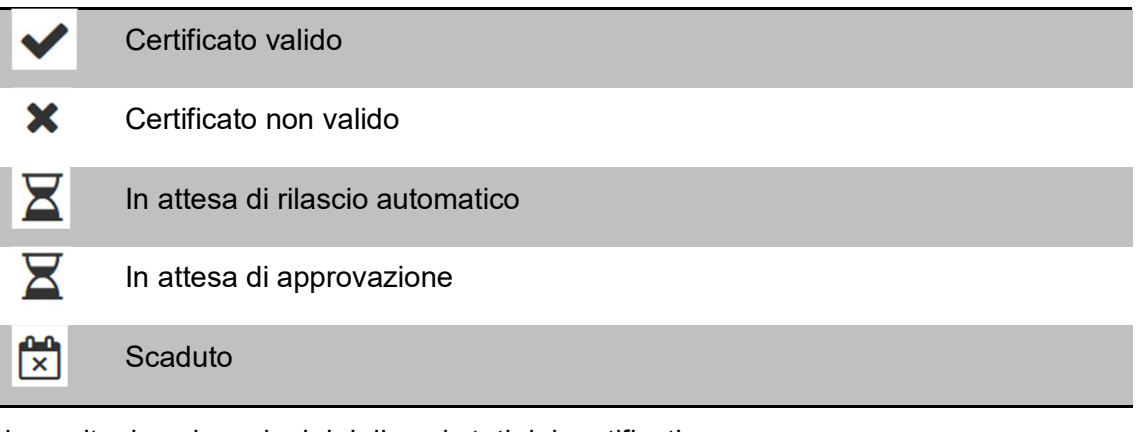

Di seguito, le spiegazioni dei diversi stati dei certificati:

- La validità degli attestati in questione è certificata (✓).
- Gli attestati in questione non sono validi (x).
- L'attesa di rilascio automatico si riferisce agli attestati emessi dagli Enti di certificazione. Gli altri certificati vengono regolarmente approvati dal Superutente.
- Quando un certificato è scaduto occorre aggiornarlo.

# 4.2.3 Caricamento certificati generali

Selezionare l'icona "Carica PDF certificato", per aprire la finestra di selezione del file.

Negli appositi campi, inserire poi correttamente i dati relativi.

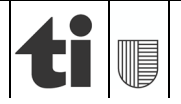

#### PORTALE OFFERENTI Manuale d'utilizzo

Ad uso degli offerenti

| epubblica e Cantone P<br>icino V | ortale offerenti<br>erifica idoneità dell'offerente                                                                                                    |                         |                                                                                                    |                                                                                                    |                                                                                                    |                    |       |                                                                                                    | salvalors bruno@it.ch - |
|----------------------------------|----------------------------------------------------------------------------------------------------|-------------------------|----------------------------------------------------------------------------------------------------|----------------------------------------------------------------------------------------------------|----------------------------------------------------------------------------------------------------|--------------------|-------|----------------------------------------------------------------------------------------------------|-------------------------|
| sier                             | Stato                                                                                                    | Qualificato             |                                                                                                    |                                                                                                    |                                                                                                    | Scadenza qualifica | 01.09 | 2022                                                                                                    |                         |
| rca offerenti                    | Numero dipendenti                                                                                                    | 9                       |                                                                                                    |                                                                                                    |                                                                                                    | Ultima modifica    | 08.08 | 2022                                                                                                    |                         |
|                                  | Committente di riferimento                                                                                                    | Cancelleria dello Stato |                                                                                                    |                                                                                                    |                                                                                                    |                    |       |                                                                                                    |                         |
|                                  | Situazione al                                                                                                    | 68.08.2022              |                                                                                                    |                                                                                                    |                                                                                                    |                    |       |                                                                                                    |                         |
|                                  | Portale offerenti                                                                                                    |                         |                                                                                                    |                                                                                                    |                                                                                                    |                    |       |                                                                                                    |                         |
|                                  | Elemento                                                                                                    |                         |                                                                                                    | Inizio validità                                                                                                    |                                                                                                    | Scadenza           | Stato | Azioni                                                                                                    |                         |
|                                  | Tassa utilizzo Portale offerenti                                                                                                    |                         |                                                                                                    | 09.06.2022                                                                                                    |                                                                                                    | 09.06.2023         | ~     |                                                                                                    |                         |
|                                  | Certificati generali                                                                                                    |                         |                                                                                                    |                                                                                                    |                                                                                                    |                    |       |                                                                                                    |                         |
|                                  | Certificati generali                                                                                                    |                         |                                                                                                    |                                                                                                    |                                                                                                    |                    |       |                                                                                                    |                         |
|                                  | Certificati generali Nome certificato                                                                                                    |                         | Stato                                                                                                    | Scadenza                                                                                                    | Osservazioni                                                                                                    |                    |       | Azioni                                                                                                    |                         |
|                                  | Certificati generali Nome certificato AVSI/AIPG/AD Contributi parifetici                                                                                                    |                         | Stato<br>✓                                                                                                    | Scadenza<br>01.12.2022                                                                                                    | Osservazioni                                                                                                    |                    |       | Azioni<br>۲ گ                                                                                                    |                         |
|                                  | Certificati generali Nome certificato AvSiAIPGIAD Contributi pantetici Assicurazione perdita di guadagno in caso di ri                                                                                                    | malatta                 | Stato<br>V                                                                                                    | Scadenza<br>01.12.2022<br>01.09.2022                                                                                                    | Osservazioni                                                                                                    |                    |       | Azioni                                                                                                    |                         |
|                                  | Certificati generali Nome certificato AvSiAIPGIAD Contributi paritetici Assicurazione perdita di guadagno in caso di r SUVA o istituto analogo                                                                                                    | malattia                | Stato                                                                                                    | Scadenza<br>01.12.2022<br>01.09.2022<br>01.02.2023                                                                                                    | Osservazioni                                                                                                    |                    |       | Azioni<br>2 2<br>2 2<br>2 2<br>2 2<br>2 2<br>2 2<br>2 2<br>2                                                                                                    |                         |
|                                  | Certificati penerali Nome certificato AVSIAIPGIAD Contributi paritetici Assicurazione perdita di guadagno in caso di r SUVA o istituto analogo Cassa pensioni LPP                                                                                                    | nalatia                 | Stato<br>Stato<br>St | Scadenza           01.12.2022           01.09.2022           01.02.2023           25.11.2022                                                                                     | Osservazioni                                                                                                    |                    |       | Azioni<br>* *<br>* *<br>* *<br>*<br>*                                                                                                    |                         |
|                                  | Certificati penerali Nome certificato AVSIA/IPGIAD Contributi pantetoci Assicurazione perdita di guadagno in caso di r SUVIA o istituto analogo Cassa pensioni LPP Imposte atla fonte                                                                                              | nalatta                 | Stato                                                                                                    | Scadenza           01 12 2022           01 09 2022           01 02 2023           25 11 2022           09 12 2022                                                                | Osservazioni                                                                                                    |                    |       | Azioni                                                                                                    |                         |
|                                  | Certificati generali Nome certificato AvSiAIPGIAD Contributi pantelici Assicurazione perdita di guadagno in caso di li SUVA o istituto analogo Cassa pensioni LPP Imposte atla fonte Imposte castonali e federaa                                                                   | nalama                  | Stato<br>Stato<br>St | Scadenza           01 12 2022           01 09 2022           01 00 2023           25 11 2022           09 12 2022           09 12 2022                                           | Osservazioni                                                                                                    |                    |       | Azioni<br>2 ±<br>2 ±<br>2 ±<br>2 ±<br>2 ±<br>2 ±<br>2 ±<br>2 ±                                                                                                   |                         |
|                                  | Certificati generali Nome certificato AVSIAIPGIAD Contributi pantelici Assicurazione perdita di guadagno in caso di li SUVIA o istituto analogo Cassa pensioni LPP Imposte alla fonte Imposte cantonali e federali Imposte comunali                                                | nalama                  | Stato<br>Stato<br>St | Scadenza           01 12 2022           01 09 2022           01 00 2023           25 11 2022           09 12 2022           09 12 2022           07 10 2022                      | Osservazioni Osservazioni Osser |                    |       | Azioni<br>2 ±<br>2 ±<br>2 ±<br>2 ±<br>2 ±<br>3<br>4<br>4<br>4<br>4<br>5<br>5<br>5<br>5<br>5<br>5<br>5<br>5<br>5<br>5<br>5<br>5<br>5                              |                         |
|                                  | Certificati generali Nome certificato AVSIAIPGIAD Contributi partetici Assicurazione perdita di guadagno in caso di li SUVA o istituto analogo Cassa pensioni LPP Imposte atla fonte Imposte cantonati e federas Imposte comunas Imposte comunas Imposte sul valore aggiunto (IVA) | nalatsa                 | Stato<br>Stato<br>St | Scadenza           01.12.2022           01.09.2022           01.02.2023           25.11.2022           09.12.2022           09.12.2022           07.10.2022           30.09.2022 | Osservazioni Osservazioni Osser |                    |       | Azioni<br>2 ± 0<br>2 ± 0<br>2 ± 0<br>2 ± 0<br>4<br>4<br>4<br>2 ± 0<br>4<br>4<br>2 ± 0<br>4<br>4<br>5<br>5<br>5<br>5<br>5<br>5<br>5<br>5<br>5<br>5<br>5<br>5<br>5 |                         |

#### Nota bene:

- Società di persone: le attestazioni inerenti l'AVS/AI/IPG/AD Contributi personali (se non affiliati alla cassa di compensazione IAS) o le Imposte federali e cantonali (se sede o domicilio non nel Cantone Ticino) o le imposte comunali vanno raggruppare in un unico documento pdf.
- Qualora per altre attestazioni siano da produrre più documenti, gli stessi sono da raggruppare in un unico documento PDF.
- Qualora ci fossero più certificati/documenti da caricare in una singola posizione, bisogna effettuare un solo caricamento (un PDF unico con tutte le dichiarazioni).

| tiu Repubblica e Cantone<br>Ticno            |                                                                                                    | a ?<br>Insisteminformativi+199@gmail.com = Help = |
|----------------------------------------------|----------------------------------------------------------------------------------------------------|---------------------------------------------------|
| Dossier                                      | E Certificati Generali                                                                                                    |                                                   |
|                                              | « Dicembre 2018<br>Nome Certificato Lu Ma Me Gi Ve Sa Do sservazioni                                                                                                    | Azioni                                            |
|                                              | Liberatoria - Società di Capitali 26 27 28 29 30 1 2                                                                                                    | 10 ×                                              |
|                                              | Tassa utilizzo portale offerenti         3         4         5         6         7         8         9           10         11         12         13         14         15         16                                                                                                    | <u>±</u> ^                                        |
|                                              | 17 18 19 20 21 22 23 et al 19 20 21 22 23 et al 19 20 20 21 22 23 et al 19 20 20 20 20 20 20 20 20 20 20 20 20 20 |                                                   |
|                                              | 24         25         26         27         28         29         30         to o           Certificato         Libera 31         1         2         3         4         5         6         118:10                                                                                                    |                                                   |
|                                              | Validità dal * 📋 11.12.2018                                                                                                    | v                                                 |
|                                              | As Stoglia                                                                                                    | ±0 *                                              |
|                                              | II PDF deve contenere tutte le pagine necessarie. Dimensione massima 10 MB                                                                                                    |                                                   |
|                                              | X Annulla                                                                                                    |                                                   |
|                                              | Imposte alla fonte                                                                                                    |                                                   |
|                                              | Imposte cantonali                                                                                                    |                                                   |
|                                              | Imposte comunali                                                                                                    | <u>*</u> *                                        |
|                                              |                                                                                                    |                                                   |
|                                              | E Certificati Settoriali                                                                                                    |                                                   |
| CDAPP 1.1.3 TEST - 1<br>11 12 2018 - 18 12 « | The second second second second second second second second second second second second second second second se                                                                                                    |                                                   |

Inserire la data di validità del documento, verificandone la correttezza.

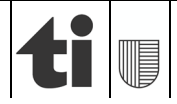

01.01.2025

La data di validità da indicare è il giorno determinante per l'emittente:

- data specificata se dicitura "è in regola con il pagamento fino al ...";
- data specifica dedotti 6 mesi se dicitura "certificato valido fino al ...";
- data del documento in assenza delle diciture di cui sopra (es. "in regola con il pagamento").

Nota bene:

- Non è possibile inserire una data di validità superiore a 6 mesi.
- Nel caso in cui la data di scadenza del documento (ossia documento valido fino al) dovesse essere oltre i 6 mesi dal giorno di caricamento, è possibile indicare nel campo delle osservazioni la data di scadenza reale del documento.

Premendo "Sfoglia" viene poi aperta una finestra di ricerca dalla quale si può selezionare il documento desiderato.

Selezionare il documento, quindi premere "Apri".

Accertarsi di avere selezionato il giusto documento e di aver inserito correttamente la validità, quindi premere "Upload".

| ti I Repubblica e Cantone<br>Ticino | Portale offerenti<br>Verifica formale dell'Offerente                       | centrosistemiinformativi • 90ggg | nail.com.+ |
|-------------------------------------|----------------------------------------------------------------------------|----------------------------------|------------|
| Dossier                             | Certificati Generali                                                       |                                  |            |
|                                     | Nome Certificato Stato Scadenza Osservazioni                               | Azioni                           |            |
|                                     | Liberatoria - Società di Capitali                                          | 10                               | ¥          |
|                                     | Tassa utilizzo portale offerenti 🗸 11.12.2019                              | <u>±</u>                         | *          |
|                                     | Caricamento                                                                |                                  |            |
|                                     | Certificato Liberatoria - Società di Capitali 18:10                        |                                  |            |
|                                     | Ai Validità dal * 🗰 11.12.2018                                             |                                  | ¥          |
|                                     | At Stoglia empty.pdf                                                       | <b>±</b> 🗅                       | ¥          |
|                                     | II PDF deve contenere tutte le pagine necessarie. Dimensione massima 10 MB | <u>1</u>                         | ¥          |
|                                     | C:                                                                         | <b>1</b>                         | ×          |
|                                     | Imposte alla fonte                                                         |                                  |            |
|                                     | Imposte cantonali                                                          |                                  | ×          |
|                                     | Imposte comunali                                                           | <u>1</u>                         | ¥          |
|                                     |                                                                            |                                  |            |
|                                     |                                                                            |                                  |            |
| CDAPP 1.1.3 TEST - 1                |                                                                            |                                  |            |

Una volta caricati i certificati, nella sezione "Stato" apparirà l'icona a clessidra ("In attesa di approvazione").

L'icona resterà presente fintantoché il documento non sarà verificato dal Superutente.

4.2.4 Richiesta di verifica (da parte degli enti di certificazione)

# <u>Nota bene</u>

Solo per offerenti con sede o domicilio fiscale nel Cantone Ticino.

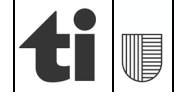

| 01 | .01 | .20 | 25 |
|----|-----|-----|----|
|    |     |     |    |

| iler         | Committente di riferimento                     | Cancelleria dello Stato |       |                 |              |            |       |                   |  |
|--------------|------------------------------------------------|-------------------------|-------|-----------------|--------------|------------|-------|-------------------|--|
| ca offerenti | Situazione al                                  | 08.08.2022              |       |                 |              |            |       |                   |  |
|              | Portale offerenti                              |                         |       |                 |              |            |       |                   |  |
|              | Elemento                                       |                         |       | Inizio validită |              | Scadenza   | Stato | Azioni            |  |
|              | Tassa utilizzo Portale offerenti               |                         |       | 09.06.2022      |              | 09.06.2023 | ~     |                   |  |
|              |                                                |                         |       |                 |              |            |       |                   |  |
|              | Certificati generali                           |                         |       |                 |              |            |       |                   |  |
|              | Nome certificato                               | 1                       | Stato | Scadenza        | Osservazioni |            |       | Azioni            |  |
|              | AVS/AMPG/AD Contributi paritetici              |                         | ~     | 01.12.2022      |              |            |       | ± ±               |  |
|              | Assicurazione perdita di guadagno in caso o    | ii malattia             | ~     | 01.09.2022      |              |            |       | 2 2 1             |  |
|              | SUVA o istituto analogo                        |                         | ~     | 01.02.2023      |              |            |       | 1 ±               |  |
|              | Cassa pensioni LPP                             |                         | ~     | 25.11.2022      |              |            |       | Richiedi verifica |  |
|              | Imposte alla fonte                             |                         | ~     | 09.12.2022      |              |            |       | *                 |  |
|              | Imposte cantonali e federali                   |                         | ~     | 09.12.2022      |              |            |       | *                 |  |
|              | Imposte comunali                               |                         | ~     | 07.10.2022      |              |            |       | <u>*</u> *        |  |
|              | Imposte sul valore aggiunto (IVA)              |                         | ~     | 30.09.2022      |              |            |       | <b>1 1</b>        |  |
|              | Autocertificazione parità di trattamento tra u | omo e donna             | ~     | 01.12.2022      |              |            |       | 1 ± 🗅             |  |
|              |                                                |                         |       |                 |              |            |       |                   |  |

La verifica dei dati relativi al pagamento di AVS/AI/IPG/AD (unicamente per gli affiliati a questa cassa), imposte federali e cantonali e imposte alla fonte, è da eseguirsi tramite l'apposita icona "Richiedi verifica"; l'Ente di certificazione riceverà automaticamente la richiesta di controllo.

Ribadiamo che il Superutente vedrà unicamente il risultato della verifica da parte dell'Ente preposto al controllo ma non gli importi versati.

L'Ente preposto non rilascia alcun documento o dichiarazione scritta.

| $\leftarrow$ $\rightarrow$ C $\triangle$ $\stackrel{\text{\tiny B}}{=}$ test.offerenti.ti.c | h/offerenti/dossier/385                                                |                               |                             |              |                 |         |            | i ☆ 🖬                              |
|---------------------------------------------------------------------------------------------|------------------------------------------------------------------------|-------------------------------|-----------------------------|--------------|-----------------|---------|------------|------------------------------------|
| ti Republica e Cantone<br>Ticno                                                             | Portale offerenti<br>Verifica idoneità dell'offerente                  |                               |                             |              |                 |         |            | <b>≜</b><br>salvators bruno@Lich + |
| Dossier     Q. Ricerca offerenti                                                            | Numero dipendenti 9                                                    | ikato                         |                             |              | Ultima modifica | 01.09.2 | 022        |                                    |
|                                                                                             | Situazione al                                                          | 08.08.2022                    |                             |              |                 |         |            |                                    |
|                                                                                             | Portale offerenti                                                      |                               |                             |              |                 |         |            |                                    |
|                                                                                             | Elemento                                                               |                               | Inizio validità             |              | Scadenza        | Stato   | Azioni     |                                    |
|                                                                                             | Tassa utilizzo Portale offerenti                                       |                               | 09.06.2022                  |              | 09.06.2023      | ~       |            |                                    |
|                                                                                             | Certificati generali Nome certificato ANSIANDERAD Contributi genterici | Stato                         | Scadenza                    | Osservazioni |                 |         | Azioni     |                                    |
|                                                                                             | Assicurazione perdita di guadagno in caso di malattia                  | ~                             | 01.09.2022                  |              |                 |         | 140        | v                                  |
|                                                                                             | SUVA o istituto analogo                                                | ×                             | 01.02.2023                  |              |                 |         | <u>*</u> * | ¥                                  |
|                                                                                             | Cassa pensioni LPP                                                     | In attesa di rik<br>automatio | 15 <b>CIO</b><br>0 11 27 22 |              |                 |         | 1 2 0      | ¥                                  |
|                                                                                             | Imposte alla fonte                                                     | ž                             |                             |              |                 |         |            | v                                  |
|                                                                                             | Imposte cantonali e federali                                           | ~                             | 09.12.2022                  |              |                 |         | *          | v                                  |
|                                                                                             | Imposte comunali                                                       | ~                             | 07.10.2022                  |              |                 |         | <u>*</u> * | ¥                                  |
|                                                                                             | Imposte sul valore aggiunto (IVA)                                      | ~                             | 30.09.2022                  |              |                 |         | 1 2 0      | v                                  |
|                                                                                             | Autocertificazione parità di trattamento tra uomo e donna              | ~                             | 01.12.2022                  |              |                 |         | 1 ± 0      | v                                  |
| CDAPP 2.0.10 TEST - 201<br>08.00.2022 - 15.53                                               | D. And the standard                                                    |                               |                             |              |                 |         |            |                                    |

Una volta effettuata la richiesta di verifica, nella sezione "Stato" apparirà l'icona a clessidra ("In attesa del rilascio automatico").

L'icona resterà presente fintantoché il documento non sarà certificato dall'Ente di certificazione.

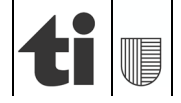

## 4.2.5 Informazioni sul documento

Selezionando le frecce "Apri dettaglio" sulla destra, è poi possibile consultare i dettagli di ogni documento caricato, quali la persona/ufficio (se il certificato viene validato), l'eventuale motivo della mancata validazione (se il certificato non è valido), la data di caricamento e di validità.

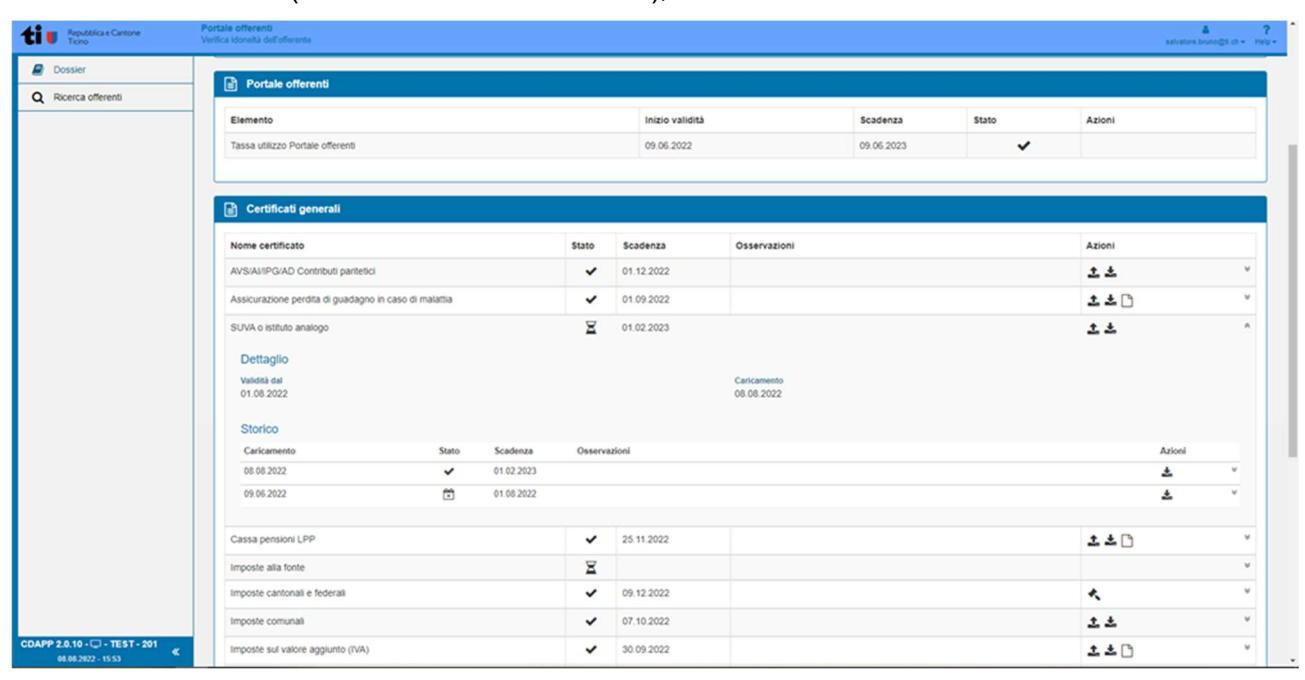

#### 4.2.6 Caricamento certificati settoriali

Nella sezione "**Certificati Settoriali**" in fondo alla pagina, è inoltre possibile caricare altri documenti che variano da commessa a commessa.

Facendo clic sul tasto "Aggiungi", si apre la relativa finestra di aggiunta file, da cui è possibile selezionare il certificato che si vuole inserire dal menu a tendina.

Come eseguito per i certificati generali, inserire negli appositi campi i dati ad esso relativi.

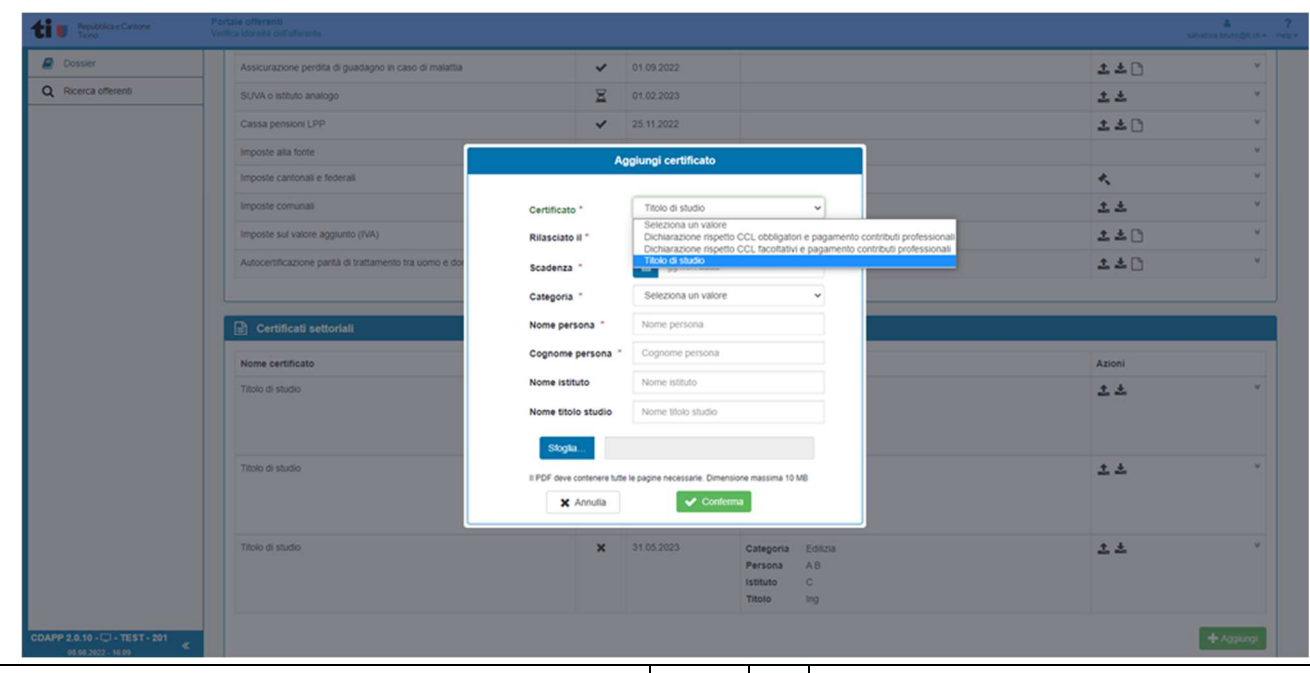

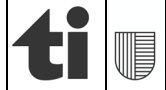

#### Titolo di studio:

Nel menu a tendina Certificato scegliere "Titolo di studio". Quindi alla voce Categoria selezionare dal menu a tendine il campo di attività e completare con *Nome, Cognome, Nome istituto, Titolo di studio* conseguito dal titolare, direttore o membro dirigente effettivo con presenza superiore al 50% della normale durata del lavoro.

Cliccare quindi su Sfoglia e caricare <u>in un unico file pdf</u> il titolo di studio e i documenti comprovanti la presenza superiore al 50% (contratto di lavoro e pezze giustificative della remunerazione degli ultimi 3 mesi oppure autocertificazione sostitutiva dei documenti attestanti l'attività). E, per le categorie dove esiste un albo o registro professionale <u>obbligatorio</u>, pure il relativo certificato.

Il Titolo di studio ha validità 1 anno e può essere rinnovato automaticamente alla scadenza cliccando sulla apposita icona (rinnova certificato), in assenza di modifiche dei documenti caricati o di cambiamenti aziendali.

Nota bene:

- Contratti collettivi di lavoro o contratti nazionali mantello: raggruppare in un unico documento pdf l'attestazione inerente il rispetto e, se il caso, la dichiarazione dell'avvenuto pagamento dei contributi professionali dovuti.
- Titolo di studio 1: Per titolo di studio si intendono gli attestati o i diplomi rilasciati al termine della formazione professionale in Svizzera (o rilasciati da un istituto estero con parificazione SEFRI), sono ritenuti tali segnatamente: Attestato federale di capacità (AFC), Diploma di scuola specializzata superiore (SSS), Esame di professione (EP) / Attestato professionale federale (APF), Esame professionale superiore (EPF) / Diploma federale, titolo Scuola universitaria professionale (SUP), titolo Università e Politecnici (USI, ETH, EPFL).
- Titolo di studio 2: raggruppare in un unico documento pdf i certificati per ogni singolo titolare, direttore o membro dirigente effettivo che partecipa alla gestione della azienda con presenza superiore al 50% della normale durata del lavoro

#### 4.3 Stato dossier

4.3.1 Dossier visionato

In seguito alla visione del profilo offerente da parte del Superutente, l'utente è informato via e-mail.

La notifica è inviata all'indirizzo e-mail indicato nella sezione "Dossier"

#### 4.3.2 Dossier qualificato

L'utente è altresì informato via e-mail riguardo la qualifica del proprio dossier.

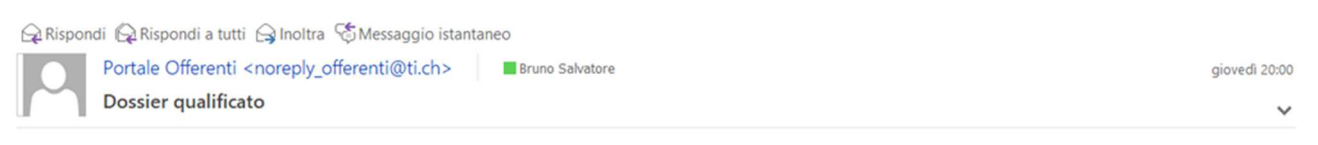

Gentili signore, egregi signori,

Vi ringraziamo per aver caricato i vostri documenti nella piattaforma informatica Portale offerenti.

Il vostro dossier è stato visionato e qualificato fino al 5.12.2024. Per maggiori informazioni vi invitiamo ad accedere al vostro dossier direttamente nel Portale.

Per qualsiasi necessità il committente di riferimento è a vostra completa disposizione.

Con i migliori saluti.

Amministrazione Cantonale Portale Offerenti

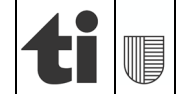

Il dossier è da ritenersi qualificato quando tutti i certificati generali risultano validati dal Superutente e dall'Ente di certificazione ( $\checkmark$ ).

Nella sezione "Dossier" viene indicato lo stato qualificato e la data di scadenza della qualifica.

| ier           |     | Indirizzo email                                                                                                    | salvatore.bruno  | o@ti.ch                                                                                                    |                                                                                                    |                                                                                                    | Numero di telefono | +4100000  | 000                                                                                                    |  |
|---------------|-----|----------------------------------------------------------------------------------------------------|------------------|----------------------------------------------------------------------------------------------------|----------------------------------------------------------------------------------------------------|----------------------------------------------------------------------------------------------------|--------------------|-----------|----------------------------------------------------------------------------------------------------|--|
| rca offerenti |     | Stato                                                                                                    | Qualificato      |                                                                                                    |                                                                                                    |                                                                                                    | Scadenza qualifica | 01.09.202 | 22                                                                                                    |  |
| ca orereno    | - 1 | Numero dipendenti                                                                                                    | 9                |                                                                                                    |                                                                                                    |                                                                                                    | Ultima modifica    | 08.08.202 | 22                                                                                                    |  |
|               |     | Committente di riferimento                                                                                                    | Cancelleria dell | lo Stato                                                                                                    |                                                                                                    |                                                                                                    |                    |           |                                                                                                    |  |
|               |     | Situazione al                                                                                                    | 08.08.2          | 2022                                                                                                    |                                                                                                    |                                                                                                    |                    |           |                                                                                                    |  |
|               |     |                                                                                                    |                  |                                                                                                    |                                                                                                    |                                                                                                    |                    |           |                                                                                                    |  |
|               |     | Portale offerenti                                                                                                    |                  |                                                                                                    |                                                                                                    |                                                                                                    |                    |           |                                                                                                    |  |
|               |     | Elemento                                                                                                    |                  |                                                                                                    | Inizio validità                                                                                                    |                                                                                                    | Scadenza           | Stato     | Azioni                                                                                                    |  |
|               |     | Tassa utilizzo Portale offerenti                                                                                                    |                  |                                                                                                    | 09.06.2022                                                                                                    |                                                                                                    | 09.06.2023         | ~         |                                                                                                    |  |
|               |     | Certificati generali                                                                                                    |                  |                                                                                                    |                                                                                                    |                                                                                                    |                    |           |                                                                                                    |  |
|               |     | Certificati generali Nome certificato                                                                                                    |                  | Stato                                                                                                    | Scadenza                                                                                                    | Osservazioni                                                                                                    |                    |           | Azioni                                                                                                    |  |
|               |     | Certificati generali Nome certificato AVSI/AI/PGI/AD Contributi partetici                                                                                                    |                  | Stato                                                                                                    | Scadenza<br>01.12.2022                                                                                                    | Osservazioni                                                                                                    |                    |           | Azioni                                                                                                    |  |
|               |     | Certificati generali Nome certificato AVSIAIIPQIAD Contributi partetoci Assourazione perdita di guadagno in caso                                                                                                    | r di malattia    | Stato                                                                                                    | Scadenza<br>01.12.2022<br>01.09.2022                                                                                                    | Osservazioni                                                                                                    |                    |           | Azioni<br><u> t</u> ±<br><u> t</u> ±                                                                                                    |  |
|               |     | Certificati generali     Nome certificato     AVSIAIRPGAD Contributi partetol     Assicurazione perdita di guadagno in case     SUVA o istituto analogo                                                                                                    | i di malattia    | Stato                                                                                                    | Scadenza           01.12.2022           01.09.2022           01.02.2023                                                                                                    | Osservazioni                                                                                                    |                    |           | Azioni                                                                                                    |  |
|               |     | Certificati generali Nome certificato AVSIAIPGUAD Controlut partetoci ASSICURAZIONE perdita di guadagno in caso SUVA o istituto analogo Cassa pensioni LPP                                                                                                    | i di malattia    | Stato<br>V<br>V<br>V                                                                                                    | Scadenza           01.12.2022           01.09.2022           01.02.2023           25.11.2022                                                                                     | Osservazioni                                                                                                    |                    |           | Azioni<br>2 ± 0<br>2 ± 0<br>2 ± 0<br>2 ± 0                                                                                                    |  |
|               |     | Certificati generali Nome certificato AVSIAUPGIAD Controlut parteto: AVSIAUPGIAD Controlut parteto: SUVA o istituto analogo Cassa pensioni LPP Imposte alta fonte                                                                                                    | o di malattia    | Stato<br>Stato<br>St | Scadenza           01 12 2022           01 09 2022           01 02 2023           25 11 2022           06 02 2023                                                                | Osservazioni                                                                                                    |                    |           | Azioni<br>2 2<br>2 2<br>2 2<br>2 2<br>3<br>4<br>4<br>4<br>5<br>4<br>5<br>5<br>6<br>6<br>7<br>7<br>7<br>7<br>7<br>7<br>7<br>7<br>7<br>7<br>7<br>7<br>7       |  |
|               |     | Certificati generati Nome certificato AVSIAIPGIAD Controlut partetici Assicurazione perdita di guadagno in caso SUVA o istituto analogo Cassa pensioni LPP imposte alta fonte imposte cantonati e federati                                                                                        | i di malattia    | Stato<br>Stato<br>St | Scadenza           01 12 2022           01 09 2022           01 00 2023           25 11 2022           06 02 2023           09 12 2022                                           | Osservazioni                                                                                                    |                    |           | Azori<br>2 2<br>2 2<br>2 2<br>2 2<br>2 2<br>3<br>4<br>4<br>4<br>4<br>4<br>4<br>4<br>4<br>4<br>4<br>4<br>4<br>4                                              |  |
|               |     | Certificati generali Nome certificato AVSIANIPGVAD Controlut partetici ASSICURATIONE perdita di guadagno in caso SUVA o sistuto analogo Cassa pensioni LPP imposte alla fonte imposte cantonali e federali imposte comunali                                                                       | i di malattia    | Stato<br>Stato<br>St | Scadenza           01 12 2022           01 09 2022           01 02 2023           25 11 2022           06 02 2023           09 12 2022           07 10 2022                      | Osservazioni Osservazioni                                                                                                    |                    |           | Azoni<br>2 2 2<br>2 2 2<br>2 2 2<br>2 2 2<br>3 2<br>4<br>4<br>4<br>2 2<br>4<br>5<br>5<br>6<br>7<br>7<br>7<br>7<br>7<br>7<br>7<br>7<br>7<br>7<br>7<br>7<br>7 |  |
|               |     | Certificati generali     Nome certificato     AVSIANIPGVAD Contribut partetici     Avsicurazione perdita di guadagno in caso     SUVA o sistuto analogo     Cassa pensioni LPP     Imposte alla fonte     Imposte cantonali e federali     Imposte comunali     Imposte sul valore aggiunto (IVA) | i di malattia    | Stato<br>Stato<br>St | Scadenza           01 12 2022           01 09 2022           01 00 2023           25 11 2022           06 02 2023           09 12 2022           07 10 2022           30 09 2022 | Osservazioni Osservazioni Osser |                    |           | Azoni<br>2 ±<br>2 ±<br>2 ±<br>2 ±<br>2 ±<br>2 ±<br>2 ±<br>2 ±                                                                                               |  |

Nota bene:

• I certificati settoriali non determinano lo stato di qualificato del dossier ma alla loro scadenza queste informazioni non saranno più visibili ai Committenti.

#### 4.3.3 Certificati invalidati

L'utente riceve inoltre una notifica via e-mail nel caso di certificati non validi con le relative motivazioni.

Gentili signore, egregi signori,

Vi ringraziamo per aver caricato i vostri documenti nella piattaforma informatica Portale offerenti.

Il vostro dossier è stato visionato. Vi invitiamo ad accedere al vostro dossier direttamente nel <u>Portale</u> per poterne visualizzare lo stato e le eventuali azioni richieste.

Si comunica che 2 dei documenti caricati non sono validi per le seguenti motivazioni:

- Dichiarazione rispetto CCL obbligatori e pagamento contributi professionali: Caricare in questa posizione il certificato che attesti l'avvenuto pagamento dei contributi PEAN
- Dichiarazione rispetto CCL obbligatori e pagamento contributi professionali: Manca la dichiarazione del rispetto del CCL. Caricare i die certificati in un unico file pdf.

Per qualsiasi necessità il committente di riferimento è a vostra completa disposizione.

Con i migliori saluti.

Amministrazione Cantonale Portale Offerenti

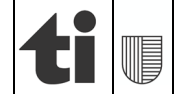

## 4.4 Storico

Tramite l'opzione "Mostra dettagli", l'utente può inoltre tenere traccia dello storico relativo ai propri documenti.

| ti Repubblica e Cantone<br>Ticno | Portale offerenti<br>Verifica Idoneltà dell'offerente                                   |                           |                 |              |                             |       |            | atvalore bruno@t.ch + Help |
|----------------------------------|-----------------------------------------------------------------------------------------|---------------------------|-----------------|--------------|-----------------------------|-------|------------|----------------------------|
| Dossier                          | Portale offerenti                                                                       |                           |                 |              |                             |       |            |                            |
| Q Ricerca offerenti              | E Porale Orietenu                                                                       |                           |                 |              |                             |       |            |                            |
|                                  | Elemento                                                                                |                           | Inizio validità |              | Scadenza                    | Stato | Azioni     |                            |
|                                  | Tassa utilizzo Portale offerenti                                                        |                           | 09.06.2022      |              | 09.06.2023                  | ~     |            |                            |
|                                  | Certificati generali                                                                    |                           |                 |              |                             |       |            |                            |
|                                  | Nome certificato                                                                        | Stato                     | Scadenza        | Osservazioni |                             |       | Azioni     |                            |
|                                  | AVS/AMPG/AD Contributi paritetici                                                       | ~                         | 01.12.2022      |              |                             |       | 1 ±        | v                          |
|                                  | Assicurazione perdita di guadagno in caso di malattia                                   | ~                         | 01.09.2022      |              |                             |       | 1 ± 🗅      | v                          |
|                                  | SUVA o istituto analogo                                                                 | ~                         | 01.02.2023      |              |                             |       | <u>* *</u> | Υ.                         |
|                                  | Cassa pensioni LPP                                                                      | ~                         | 25.11.2022      |              |                             |       | 1 2 0      | ^                          |
|                                  | Dettaglio<br>Constito<br>Salvatore Brunogiti ch<br>Valisti dal<br>25.05 sez2<br>Storico | Caricamento<br>09.06.2022 | ford            |              | Venfica<br>09.06.2022 16.01 |       |            | Antoni                     |
|                                  | 09.05.2022 25.11.2022                                                                   | Osserva                   | 20011           |              |                             |       |            | ↓ v                        |
|                                  |                                                                                         |                           |                 |              |                             |       |            | -                          |
|                                  | Imposte alla fonte                                                                      | ~                         | 08.02.2023      |              |                             |       | *          | ¥.                         |
|                                  | Imposte cantonali e federali                                                            | ~                         | 09.12.2022      |              |                             |       | *          | Υ.                         |
| CDAPP 2.0.10 TEST - 201          | Imposte comunali                                                                        | ~                         | 07.10.2022      |              |                             |       | 1 ±        | ۷.                         |
| 05.05.2022 - 16.59               | Imposte sul valore acciunto (IVA)                                                       | ~                         | 30.09.2022      |              |                             |       | 1.2.0      | ¥                          |

## Informazione:

I documenti caricati sul Portale offerenti sono conservati per 5 anni.

## 4.5 Menu utente

Dal menu utente, situato nella parte in alto a destra della schermata, si può modificare la password, gestire il profilo utente e disconnettersi dal *Portale offerenti*.

| Repubblica e Cantone<br>Ticno | Portale offerenti<br>Verifica idoneità dell'offerente |                         |                               |              |                        |             | asivatore bruno@5.ch-                  |
|-------------------------------|-------------------------------------------------------|-------------------------|-------------------------------|--------------|------------------------|-------------|----------------------------------------|
| Dossier                       | Dossier                                               |                         |                               |              |                        |             | Modifica password     Gestione profilo |
| Q Ricerca offerenti           | Numero d'ordine                                       | CHE-000.000.000         |                               |              | Ragione sociale        | Test06/01   | (+ Esci                                |
|                               | Natura giuridica                                      | Società anonima         |                               |              | Recapito               | Via XY, 650 | 0 Bellinzona (TI)                      |
|                               | Indirizzo email                                       | salvatore.bruno@ti.ch   |                               |              | Numero di telefono     | +41000000   | 0                                      |
|                               | Stato                                                 | Qualificato             |                               |              | Scadenza qualifica     | 01.09.2022  |                                        |
|                               | Numero dipendenti                                     | 9                       |                               |              | Ultima modifica        | 08.08.2022  |                                        |
|                               | Committente di riferimento                            | Cancelleria dello Stato |                               |              |                        |             |                                        |
|                               | Situazione al                                         | 08 08 2022              |                               |              |                        |             |                                        |
|                               | Elemento<br>Tassa utilizzo Portale offerenti          |                         | Inizio validiti<br>09.06.2022 | 1            | Scadenza<br>09.06.2023 | Stato       | Azioni                                 |
|                               | Certificati generali                                  |                         |                               |              |                        |             |                                        |
|                               | Nome certificato                                      | State                   | o Scadenza                    | Osservazioni |                        |             | Azioni                                 |
|                               | AVS/AMPG/AD Contributi paritetici                     | •                       | 01.12.2022                    |              |                        |             | 1 ±                                    |
|                               | Assicurazione perdita di guadagno in caso             | o di malattia           | 01.09.2022                    |              |                        |             | 1 2 2                                  |
|                               | SUVA o istituto analogo                               | •                       | 01.02.2023                    |              |                        |             | ± ±                                    |
|                               | Cassa pensioni LPP                                    |                         | 25.11.2022                    |              |                        |             | 1 2 0                                  |
|                               |                                                       |                         |                               |              |                        |             |                                        |
|                               | Imposte alla fonte                                    |                         | 08.02.2023                    |              |                        |             | *                                      |

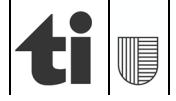

# 4.5.1 Modifica della password

Per modificare la password, selezionare la voce "Modifica password" dal menu utente che si trova nella parte in alto a destra della schermata.

Si verrà quindi reindirizzati alla pagina per la modifica.

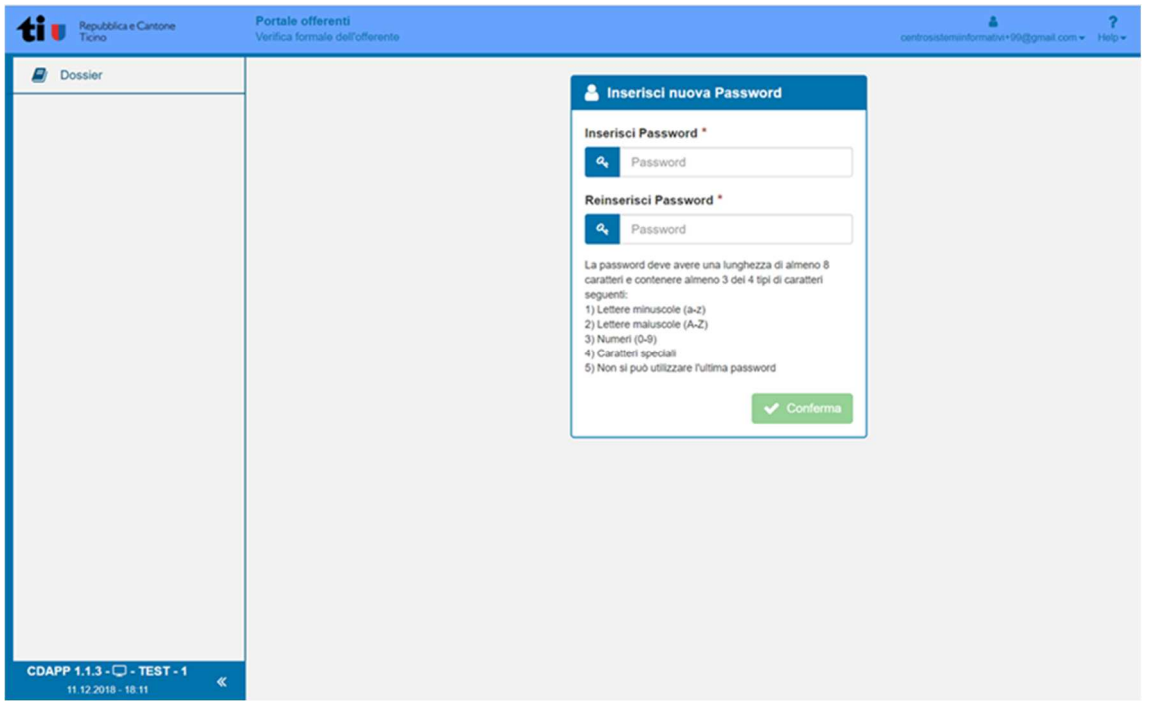

Accertarsi che la password soddisfi i criteri menzionati e in seguito premere "Conferma".

## 4.5.2 <u>Gestione del profilo</u>

Per gestire il proprio profilo, è sufficiente selezionare la voce "Gestisci profilo" dal menu utente che si trova nella parte in alto a destra della schermata.

Si aprirà quindi la finestra "Modifica Profilo" che permette la modifica dei dati immessi in precedenza.

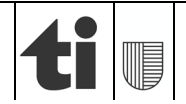

## 01.01.2025

| ti I Republica e Cantone<br>Tiono | Portale offerenti<br>Verifica idonată dell'offerente |                              |                                                 | anistra bringti. |
|-----------------------------------|------------------------------------------------------|------------------------------|-------------------------------------------------|------------------|
| Dossier                           |                                                      |                              |                                                 |                  |
| Q Ricerca offerenti               | Modifica profilo                                     |                              |                                                 |                  |
|                                   | -                                                    | Committente di riferimento * | Cancellería dello Stato                         |                  |
|                                   |                                                      |                              | OBECS Divisione della scuola                    |                  |
|                                   |                                                      |                              | ODECS Sezione amministrativa                    |                  |
|                                   |                                                      |                              | ODFE Centro sistemi informativi                 |                  |
|                                   |                                                      |                              | OFE Sezione della logistica                     |                  |
|                                   |                                                      |                              | ODI Polizia cantonale                           |                  |
|                                   |                                                      |                              | Out strutture carcerane                         |                  |
|                                   |                                                      |                              | ODSS Ornanizzatione socionsichiatrica cantonale |                  |
|                                   |                                                      |                              | ODT Divisione delle costruzioni                 |                  |
|                                   |                                                      |                              |                                                 |                  |
|                                   |                                                      | Natura giuridica *           | Societă anonima                                 | ×                |
|                                   |                                                      | Numero d'ordine *            | CHE-000.000.000                                 |                  |
|                                   |                                                      |                              | CHE-300000000                                   |                  |
|                                   |                                                      |                              |                                                 |                  |
|                                   |                                                      | Ragione sociale *            | Test05/01                                       |                  |
|                                   |                                                      | Indiview 1                   | Ma YY                                           |                  |
|                                   |                                                      | indirizzo                    | 19.11                                           |                  |
|                                   |                                                      | CAP *                        | 6500                                            |                  |
|                                   |                                                      |                              |                                                 |                  |
|                                   |                                                      | Luogo *                      | Bellinzona                                      |                  |
|                                   |                                                      | Cantone *                    | Ticino                                          | v                |
|                                   |                                                      |                              |                                                 |                  |
|                                   |                                                      | Telefono contatto *          | +41000000                                       |                  |
|                                   |                                                      | Email contatto *             | salvatore bruno@ti.ch                           |                  |
|                                   |                                                      |                              |                                                 |                  |
|                                   |                                                      | Numero dipendenti *          | 9                                               |                  |
|                                   |                                                      | Affiliazione IAS *           | No                                              | v                |
|                                   |                                                      |                              |                                                 |                  |
|                                   |                                                      |                              | ✓ Conforma                                      |                  |
| APP 2.0.10 TEST - 201             |                                                      |                              |                                                 |                  |

Verificare la correttezza dei dati, quindi premere "Conferma".

Per tornare alla propria pagina offerente, premere "Dossier" sul lato sinistro della schermata.

# 4.6 Login

Per accedere al proprio profilo offerenti, recarsi alla pagina principale del *Portale offerenti* (<u>https://www.offerenti.ti.ch</u>) ed inserire i propri dati immessi durante la registrazione.

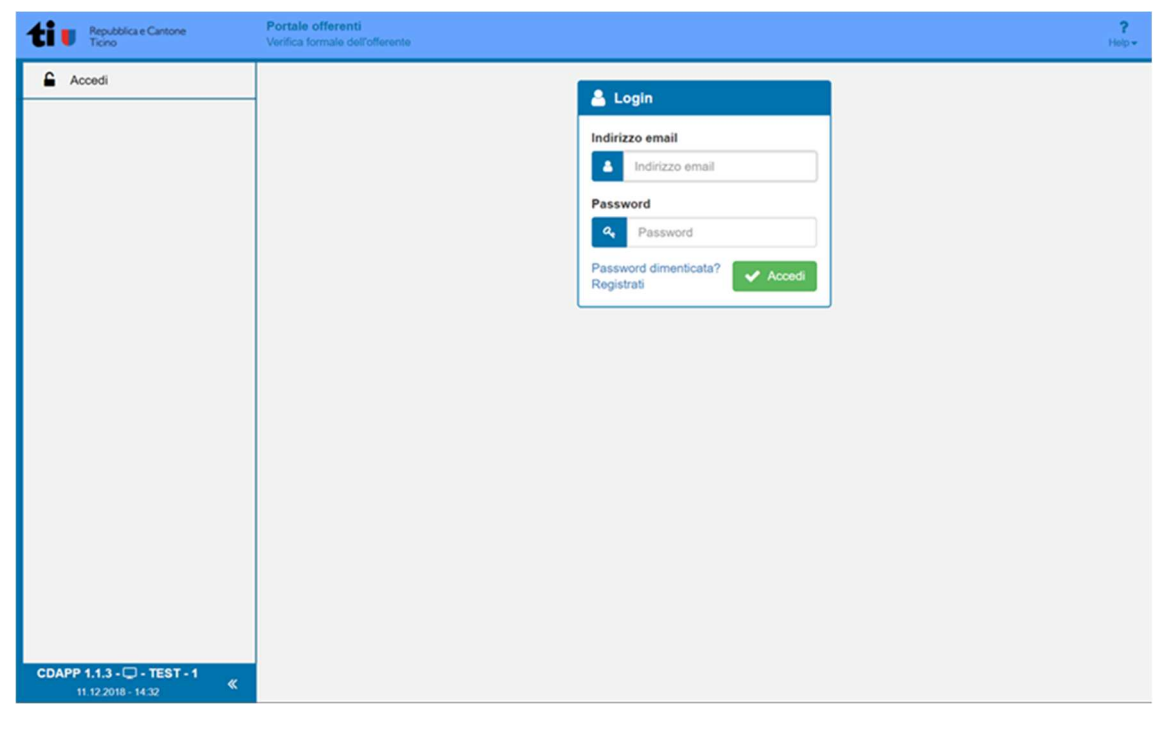

# Nota bene:

L'indirizzo e-mail utilizzato per la registrazione non può essere cambiato, salvo casi eccezionali e motivati.

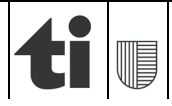

# 4.6.1 Credenziali errate

Un messaggio di errore accanto alla finestra di login indica l'immissione errata dei dati d'accesso.

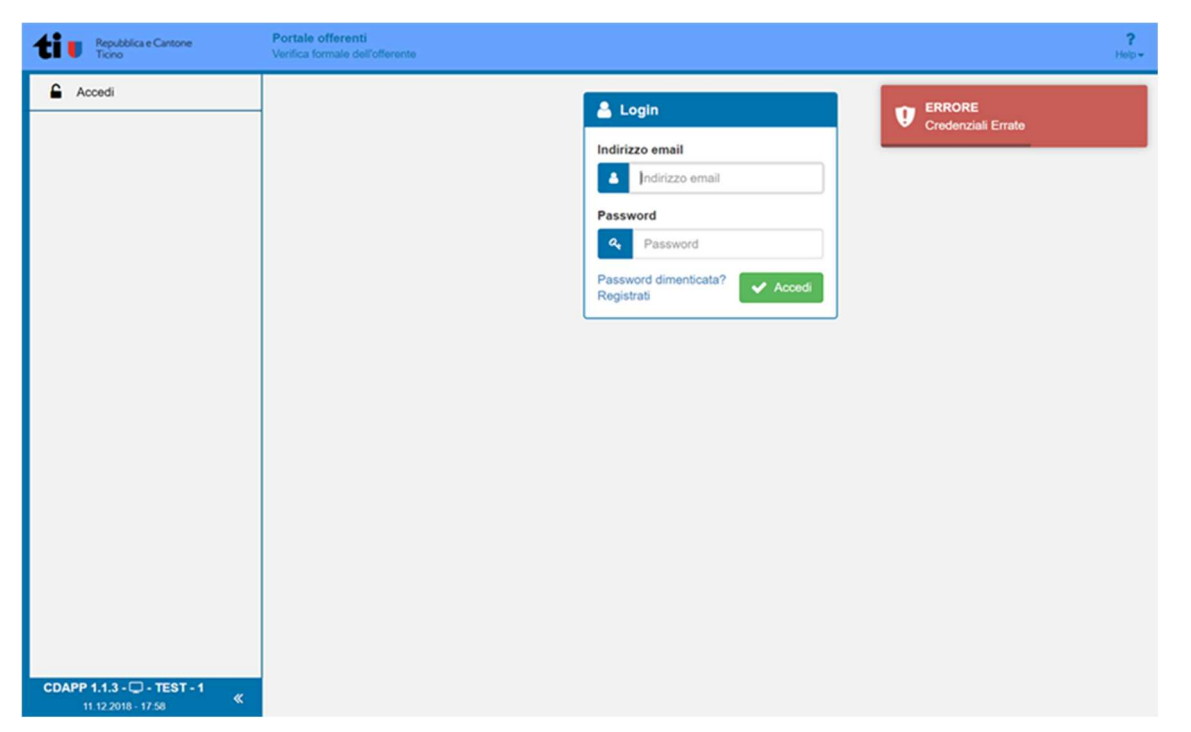

Nel caso non si ricordino più i dati di accesso, è possibile recuperare la password seguendo le indicazioni illustrate al capitolo 4.6.2.

Informazione:

- Trascorso un determinato tempo, il sistema richiede che la password sia cambiata.
- In questo caso, eseguire la procedura per la password dimenticata.

## 4.6.2 Password dimenticata

Selezionando "Password dimenticata?" dalla schermata principale, si viene reindirizzati alla pagina di recupero della password.

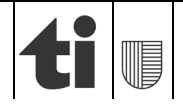

| ti Repubblica e Cantone<br>Ticino            | Portale offerenti<br>Verifica formale dell'offerente |                                                                                      | ?<br>Hetp- |
|----------------------------------------------|------------------------------------------------------|--------------------------------------------------------------------------------------|------------|
| Accedi                                       | Portale offerenti<br>Verifica formale dell'offerente | Recupera Password  Email *  Non sono un robot  Recupera Password  Conforma  Conforma | ?<br>нау-  |
|                                              |                                                      |                                                                                      | ,          |
| CDAPP 1.1.3 TEST - 1<br>11.12.2018 - 14.33 《 |                                                      |                                                                                      |            |

Inserire l'indirizzo e-mail con cui si è creato il profilo ed effettuare la verifica di sicurezza ReCaptcha, quindi premere "Conferma".

Se la procedura è eseguita correttamente, appare una finestra di messaggio per l'invio dell'e-mail di conferma per la reimpostazione della password.

| Ti Repubblica e Cantone<br>Ticino | Portale offerenti<br>Verifica formale dell'offerente |                                                                                                    | <b>?</b><br>Hotp-                       |
|-----------------------------------|------------------------------------------------------|----------------------------------------------------------------------------------------------------|-----------------------------------------|
| Accedi                            | Verifica tornale dell'offerente                      | Recupera Password  Email *  entrosistemiinformativi+99@gms  Non sono un robot  recAPTOM  Mass- tenso  Confermation | MESSAGGIO<br>Email inviata con successo |
| 12.12.2018 - 14.53                |                                                      |                                                                                                    |                                         |

Controllare la casella di posta elettronica.

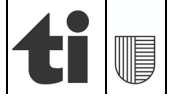

| Centr<br>6501         | o di competenza in materia di commesse pubbliche<br>Bellinzona                                                               |                     |       |        |   | 25 di 29   |
|-----------------------|----------------------------------------------------------------------------------------------------|---------------------|-------|--------|---|------------|
| PORT<br>Manu<br>Ad us | TALE OFFERENTI<br>Jale d'utilizzo<br>so degli offerenti                                                                      |                     |       |        |   | 01.01.2025 |
|                       | Recupero password                                                                                                    |                     |       | ē      | Ø |            |
|                       | Portale Offerenti <noreply@offerenti.ti.ch><br/>a centrosistemiinformativi+99 →</noreply@offerenti.ti.ch>                    | 14:52 (5 minuti fa) | ☆     | *      | : |            |
|                       | Per cambiare la password seguire il seguente link: https://test.offerenti.ti.ch/offerenti/changePassword?token=257a35f4fd7e5 | c231698e14acc856    | d62d5 | aece05 | 2 |            |

Per terminare la procedura di reimpostazione, selezionare il link nel corpo dell'e-mail e impostare una nuova password.

Assicurarsi che la password soddisfi i criteri menzionati.

# 4.7 Lista CCL

Nel Menu principale a sinistra cliccando su Lista CCL è possibile consultare la lista del Contratti collettivi di lavoro, dei Contratti nazionali mantello e dei Contratti normali di lavoro attualmente in vigore.

| Repubblica e Cantone<br>Ticino      | Portale offerenti Verifica idonetia del offerente                                                                                                    | ?<br>Help-   |
|-------------------------------------|----------------------------------------------------------------------------------------------------|--------------|
| O Ricerca offerenti                 | Q Ricerca offerenti                                                                                                    |              |
| Lista CCL     Acceur come orierente | Nome Città Situazione al * 📋 22.4.2024 Q Cerca 📥 S<br>Data in formalo gg.mm.aaaa                                                                                                    | Scarica CSV  |
|                                     | Risultati pagina: 25 🔹 Piltro:                                                                                                    |              |
|                                     | Offerente * Numero dipendenti Numero diordine Oneri sociali, imposte e parita uomo-donna (art. 39 RLCPubbiCIAP) © Settore (art. 39 RLCPubbiCIAP) © art. 34 RLCPub<br>Non vi sono elementi con i parametri selezionali                        | b/CIAP 0     |
|                                     | Nessun elemento trovato                                                                                                    | <>           |
|                                     | *Avvertenza: in assenza di informazioni, non significa che l'offerente non sia idoneo, ma semplicemente che le dichiarazioni dovranno essere inserite/aggiornate nel Portale offerenti o essere prodotte in forma cartacea direttamente ai c | committenti. |

Il risultato della ricerca mostra i Contratti collettivi di lavoro, i Contratti nazionali mantello e i Contratti normali di lavoro con le relative date di validità.

| Repubblica e Cantone<br>Ticino | Portale offerenti<br>Verifica idoneità dell'offerente                            |   |                     | ?<br>Help               |
|--------------------------------|----------------------------------------------------------------------------------|---|---------------------|-------------------------|
| Q Ricerca offerenti            |                                                                                  |   |                     |                         |
| 📃 Lista CCL                    | Lista CCL                                                                        |   |                     |                         |
| Accedi come offerente          | Risultati pagina: 25 🗸                                                           |   | Filtro:             |                         |
|                                | Nome CCL                                                                         | * | Data Validità<br>da | Data Validità fino<br>a |
|                                | CCL per il settore dell'infrastruttura di rete                                   |   | 01.10.2018          | 31.12.2026              |
|                                | CCL per il settore della panetteria-pasticceria-confetteria artigianale svizzera |   | 01.12.2017          | 31.12.2023              |
|                                | CCL per il settore delle costruzioni in legno                                    |   | 01.12.2017          | 31.12.2025              |
|                                | CCL per il settore svizzero dell'isolazione                                      |   | 01.12.2017          | 31.12.2024              |
|                                | CCL per l'artigianato del metallo                                                |   | 01.12.2017          | 30.06.2024              |
|                                | CCL per l'artigianato svizzero della macelleria                                  |   | 01.12.2017          | 31.12.2023              |
|                                | CCL per l'industria svizzera dei mobili                                          |   | 01.12.2017          | 31.12.2023              |
|                                | CCL per la posa di ponteggi                                                      |   | 01.12.2017          | 31.03.2024              |
| CDAPP 2.0.31 - 🖵 - PROD - 202  | CCL per le costruzioni ferroviarie                                               |   | 01.12.2017          | 31.12.2025              |
| 10.11.2023 - 11:31             |                                                                                  |   |                     | 04.40.0000              |

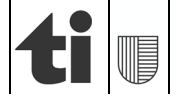

# 5. Certificato di conformità

## 5.1 Scaricabile dal committente

Il programma permette di scaricare un file in formato CSV (premendo scarica CSV ed è esportabile in una tabella Excel) che riprende i dati (il risultato del controllo) dal Portale offerenti del singolo offerente.

È pure possibile scaricare un certificato di conformità preimpostato che riproduce unicamente le informazioni già visibili sul Portale offerenti dal committente.

La funzione è attiva solo quando l'offerente risulta essere qualificato.

Per scaricare il certificato di conformità è sufficiente premere sull'icona "Scarica PDF certificato" che si trova nella casella "Oneri sociali, imposte e parità uomo-domma (art. 39 RLCPubb/CIAP)".

| Q Ricerca offerenti                                                                                                    |                     |                 |                                                    |                  |                                           |          |                |  |  |
|----------------------------------------------------------------------------------------------------|---------------------|-----------------|----------------------------------------------------|------------------|-------------------------------------------|----------|----------------|--|--|
| Nome test                                                                                                    |                     |                 | Città                                              | Situazione al *  | 19.11.2024                                | Q Cerca  | 📩 Scarica CSV  |  |  |
|                                                                                                    |                     |                 |                                                    |                  | Data in formato gg.mm.aaaa                |          |                |  |  |
| Disultati sociasi                                                                                                    |                     |                 |                                                    |                  |                                           | Filter   |                |  |  |
| Offerente                                                                                                    | ✓ Numero dipendenti | Numero d'ordine | Oneri sociali, imposte e parità uomo-donna (art. 3 | 39 RLCPubb/CIAP) | Settore (art. 39 RLCPubb/CIAP)            | + litro: | 4 RLCPubb/CIAP |  |  |
| TestBruno<br>Piazza Governo 6,<br>6500 Bellinzona (TI)                                                                                                    | 3                   | CHE-000.000.000 | ¥.                                                 |                  | CCL dei giardinieri per il Cantone Ticino | o Avvoo  | ato            |  |  |
| 1-1 ai 1                                                                                                    |                     |                 |                                                    |                  |                                           |          |                |  |  |
|                                                                                                    |                     |                 |                                                    |                  |                                           |          |                |  |  |
| * Avvertenza: in assenza di informazioni, non significa che l'offerente non sia idoneo, ma semplicemente che le dichiarazioni dovranno essere inserite/aggiornate nel Portale offerenti o essere prodotte in forma cartacea direttamente ai committenti. |                     |                 |                                                    |                  |                                           |          |                |  |  |

# 5.2 Scaricabile dall'offerente

L'utente ha la possibilità di scaricare un documento preimpostato che mostra il dettaglio dei documenti caricati e verificati, con l'indicazione delle relative date di scadenza di ogni singolo certificato, a condizione che lo stato del dossier risulti essere **Qualificato**.

L'utente, se lo desidera, può trasmette il certificato di conformità ai propri committenti o allegarlo alla loro offerta nei concorsi.

Dalla sezione "Dossier" è possibile scaricare il documento premendo su "Scarica PDF".

| 🗐 Dossier                  |                         |                    |                                        |               |
|----------------------------|-------------------------|--------------------|----------------------------------------|---------------|
| Numero d'ordine            | CHE-000.000.000         | Ragione sociale    | TestBruno                              |               |
| Natura giuridica           | Ditta individuale       | Recapito           | Piazza Governo 6, 6500 Bellinzona (TI) |               |
| Indirizzo email            | salvatore.bruno@ti.ch   | Numero di telefono | +41918143023                           |               |
| Stato                      | Qualificato             | Scadenza qualifica | 17.10.2024                             |               |
| Numero dipendenti          | 2                       | Ultima modifica    | 28.08.2024                             |               |
| Committente di riferimento | Cancelleria dello Stato |                    |                                        |               |
| Situazione al              | 28.08.2024              |                    |                                        |               |
|                            |                         |                    |                                        | 📩 Scarica PDF |

## Nota bene:

A livello legale fa stato quanto riportato sul Portale offerenti.

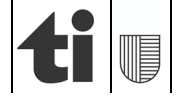

| Repubblica e Cantone Ticino<br>Cancelleria dello Stato                                               |            | 27 di 29 |
|----------------------------------------------------------------------------------------------------|------------|----------|
| <b>Centro di competenza in materia di commesse pubbliche</b><br>6501 Bellinzona<br>www.ti.ch/cccpubb | 01.01.2025 |          |
| PORTALE OFFERENTI                                                                                    | _          |          |

# Manuale d'utilizzo Ad uso degli offerenti

#### Allegato 1 **Creazione profilo**

| Società di capitali                                                                                                    | Società di persone                                                               | Ditte individuali                                                                | Persone fisiche                                                               |  |  |
|----------------------------------------------------------------------------------------------------|----------------------------------------------------------------------------------|----------------------------------------------------------------------------------|-------------------------------------------------------------------------------|--|--|
| società anonime<br>società in accomandita per azioni<br>società a garanzia limitata<br>società cooperative<br>associazioni<br>fondazioni<br>società in accomandita per investimenti collettivi di capitale<br>società di investimento a capitale fisso<br>società di investimento a capitale variabile<br>succursali | società in nome collettivo<br>società in accomandita                             | Ditte individuali                                                                | Persone fisiche                                                               |  |  |
| Numero d'ordine <sup>1</sup>                                                                                                    | Numero d'ordine                                                                  | Numero d'ordine                                                                  | Numero controllo fiscale                                                      |  |  |
| Ragione sociale <sup>2</sup>                                                                                                    | Ragione sociale                                                                  | Ragione sociale                                                                  | Cognome e nome                                                                |  |  |
| Indirizzo                                                                                                    | Indirizzo                                                                        | Indirizzo                                                                        | Indirizzo                                                                     |  |  |
| NAP                                                                                                    | NAP                                                                              | NAP                                                                              | NAP                                                                           |  |  |
| Luogo                                                                                                    | Luogo                                                                            | Luogo                                                                            | Domicilio                                                                     |  |  |
| Cantone                                                                                                    | Cantone                                                                          | Cantone                                                                          | Cantone                                                                       |  |  |
| Telefono contatto                                                                                                    | Telefono contatto                                                                | Telefono contatto                                                                | Telefono contatto                                                             |  |  |
| E-mail contatto                                                                                                    | E-mail contatto                                                                  | E-mail contatto                                                                  | E-mail contatto                                                               |  |  |
| Numero dipendenti                                                                                                    | Numero dipendenti                                                                | Numero dipendenti                                                                | Numero dipendenti                                                             |  |  |
| Affiliazione IAS (solo per offerenti con sede o domicilio nel Cantone Ticino) <sup>3</sup>                                                                                                    | Affiliazione IAS (solo per offerenti con<br>sede o domicilio nel Cantone Ticino) | Affiliazione IAS (solo per offerenti con sede o<br>domicilio nel Cantone Ticino) | Affiliazione IAS (solo per offerenti con sede o domicilio nel Cantone Ticino) |  |  |
| Committente di riferimento <sup>4</sup>                                                                                                    | Committente di riferimento                                                       | Committente di riferimento                                                       | Committente di riferimento                                                    |  |  |

<sup>1</sup>È il numero d'identificazione delle imprese (IDI)
 <sup>2</sup> Indicare quanto riportato a Registro di commercio
 <sup>3</sup> Indicare Sì solamente se affiliati all'Istituto delle assicurazioni sociali (IAS) per il pagamento dei contributi AVS/AI/IPG
 <sup>4</sup> Selezionare il servizio per il quale, di regola, svolge più commesse.

28 di 29

01.01.2025

# PORTALE OFFERENTI

Manuale d'utilizzo

Ad uso degli offerenti

# Allegato 2 Certificati da caricare

| Offerente                        |            |         |                                   | Certificati generali            |                                 |                   |                       |                  |                       |                       | Certificati settoriali |                |                            |                     |                    |                     |
|----------------------------------|------------|---------|-----------------------------------|---------------------------------|---------------------------------|-------------------|-----------------------|------------------|-----------------------|-----------------------|------------------------|----------------|----------------------------|---------------------|--------------------|---------------------|
| Natura<br>giuridica              | Dipendenti | Sede TI | AVS AI IPG<br>Contr.<br>personali | AVS AI IPG<br>Contr. paritetici | Malattia<br>Perdita<br>guadagno | SUVA<br>Infortuni | LPP<br>Cassa pensioni | Fonte<br>Imposte | Federali<br>Imposte   | Cantonali<br>Imposte  | Comunali<br>Imposte    | IVA<br>Imposte | UOMO-<br>DONNA<br>Rispetto | CCL<br>obbligatorio | CCL<br>facoltativo | Titolo di<br>studio |
| Persone fisiche                  | Sì         | Sì      | Α                                 | А                               | X <sup>2</sup>                  | Х                 | X <sup>3</sup>        | Х                | A <sup>4</sup>        | $A^4$                 | A <sup>4</sup>         | Х              | Х                          | S <sup>5</sup>      | S                  | S                   |
| Persone fisiche                  | Sì         | No      | Х                                 | Х                               | X <sup>2</sup>                  | Х                 | <b>X</b> <sup>3</sup> | Х                | X4                    | X <sup>4</sup>        | X <sup>4</sup>         | Х              | Х                          | S⁵                  | S                  | S                   |
| Persone fisiche                  | No         | Sì      | Α                                 | -                               | -                               | -                 | -                     | -                | A <sup>4</sup>        | $A^4$                 | A <sup>4</sup>         | Х              | -                          | -                   | I                  | S                   |
| Persone fisiche                  | No         | No      | Х                                 | -                               | -                               | -                 | -                     | -                | X <sup>4</sup>        | X <sup>4</sup>        | <b>X</b> <sup>4</sup>  | Х              | -                          | -                   | -                  | S                   |
| Ditte individuali                | Sì         | Sì      | A                                 | А                               | X <sup>2</sup>                  | Х                 | <b>X</b> <sup>3</sup> | Х                | A <sup>4</sup>        | A <sup>4</sup>        | A <sup>4</sup>         | Х              | Х                          | S⁵                  | S                  | S                   |
| Ditte individuali                | Sì         | No      | Х                                 | Х                               | X <sup>2</sup>                  | Х                 | X <sup>3</sup>        | Х                | X4                    | X <sup>4</sup>        | X <sup>4</sup>         | Х              | Х                          | S⁵                  | S                  | S                   |
| Ditte individuali                | No         | Sì      | А                                 | -                               | -                               | -                 | -                     | -                | A <sup>4</sup>        | $A^4$                 | A <sup>4</sup>         | Х              | -                          | -                   | -                  | S                   |
| Ditte individuali                | No         | No      | Х                                 | -                               | -                               | -                 | -                     | -                | X <sup>4</sup>        | $X^4$                 | <b>X</b> <sup>4</sup>  | Х              | -                          | -                   | -                  | S                   |
| Società di persone               | Sì         | Sì      | A <sup>1</sup>                    | А                               | X <sup>2</sup>                  | Х                 | <b>X</b> <sup>3</sup> | Х                | A <sup>1</sup>        | A <sup>1</sup>        | A <sup>1</sup>         | Х              | Х                          | S⁵                  | S                  | S                   |
| Società di persone               | Sì         | No      | X <sup>1</sup>                    | Х                               | X <sup>2</sup>                  | Х                 | <b>X</b> <sup>3</sup> | Х                | <b>X</b> <sup>1</sup> | <b>X</b> <sup>1</sup> | <b>X</b> <sup>1</sup>  | Х              | Х                          | S⁵                  | S                  | S                   |
| Società di persone               | No         | Sì      | A <sup>1</sup>                    | -                               | -                               | -                 | -                     | -                | A <sup>1</sup>        | A <sup>1</sup>        | A <sup>1</sup>         | Х              | -                          | -                   | I                  | S                   |
| Società di persone               | No         | No      | X <sup>1</sup>                    | -                               | -                               | -                 | -                     | -                | <b>X</b> <sup>1</sup> | <b>X</b> <sup>1</sup> | <b>X</b> <sup>1</sup>  | Х              | -                          | -                   | -                  | S                   |
| Società di capitali              | Sì         | Sì      | -                                 | А                               | X <sup>2</sup>                  | Х                 | <b>X</b> <sup>3</sup> | Х                | А                     | А                     | А                      | Х              | Х                          | S⁵                  | S                  | S                   |
| Società di capitali              | Sì         | No      | -                                 | Х                               | X <sup>2</sup>                  | Х                 | <b>X</b> <sup>3</sup> | Х                | Х                     | Х                     | Х                      | Х              | Х                          | S⁵                  | S                  | S                   |
| Società di capitali –<br>Succur. | Sì         | Sì      | -                                 | A <sup>6</sup>                  | X <sup>2, 6</sup>               | X <sup>6</sup>    | X <sup>3, 6</sup>     | X <sup>6</sup>   | A <sup>6</sup>        | A <sup>7</sup>        | A <sup>7</sup>         | X <sup>7</sup> | X <sup>7</sup>             | S <sup>5, 7</sup>   | S                  | S                   |
| Società di capitali –<br>Succur. | Sì         | No      | -                                 | <b>X</b> <sup>6</sup>           | X <sup>2, 6</sup>               | X <sup>6</sup>    | X <sup>3, 6</sup>     | X <sup>6</sup>   | X <sub>6</sub>        | X <sup>7</sup>        | X <sup>7</sup>         | X <sup>7</sup> | X7                         | S <sup>5, 7</sup>   | S                  | S                   |

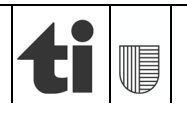

| Centro di competenza in materia di commesse pubbliche<br>6501 Bellinzona | 29 di 29   |
|--------------------------------------------------------------------------|------------|
| PORTALE OFFERENTI                                                        | 01.01.2025 |
| Manuale d'utilizzo                                                       |            |
| Ad uso degli offerenti                                                   |            |

Legenda:

#### X: Dichiarazioni/certificati da produrre.

- A: Dichiarazioni/certificati rilasciata direttamente dall'Ente di certificazione cantonale.
- S: Dichiarazioni/certificati da produrre per determinate commesse.
- <sup>1</sup>: Contributi/Dichiarazioni personali di ogni socio.
- <sup>2</sup>: Obbligatorio se il CCCL prevede di stipulare una polizza.
  <sup>3</sup>: Obbligatorio per lavoratori > 17 anni e salario annuo > CHF 21'510.-.
- <sup>4</sup>: Dichiarazioni personali.
- <sup>5</sup>: Obbligatori per chi sottoscrive un contratto collettivo di lavoro o un contratto nazionale di lavoro o nei settori dove vi è un contratto normale di lavoro.

- <sup>6</sup>: Controllo da eseguire per la casa madre.
- <sup>7</sup>: Controllo da eseguire sia per la casa madre sia per la succursale.

Per dettagli cfr. scheda informativa "Criteri di idoneità" sul portale www.ti.ch/commesse.

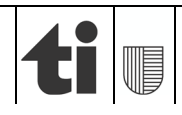